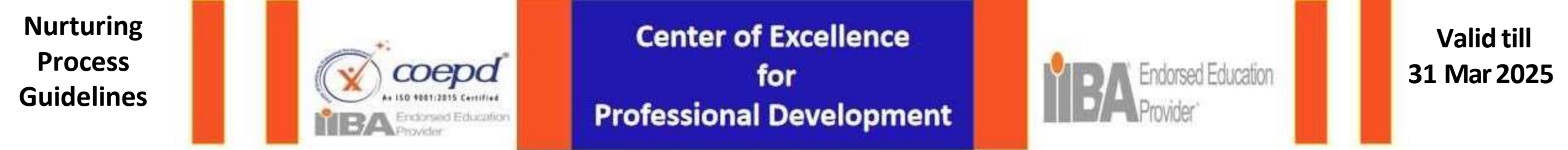

# Mission To Provide People With Opportunities To Build a Better Future

# **COEPD Nurturing Process Induction- Guidelines to follow**

NOTE : This document is valid until the next change. (or) till 31 Mar 2025. For the latest document, please refer document No: 32 in the document section of the portal.

www.coepd.com

We helped 12000+ Professionals to live in their BA Career

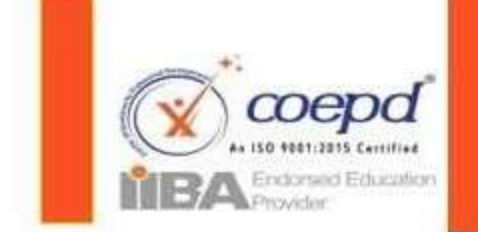

Center of Excellence for Professional Development

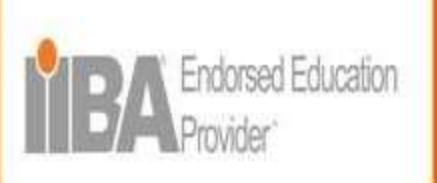

Valid till 31 Mar 2025

# GOAL

| What is your Goal?                  | To become a Business Analyst Professional         |
|-------------------------------------|---------------------------------------------------|
| How will you get a BA job?          | By showcasing excellent BA skills                 |
| What will you do On-the-Job as a BA | Work on the LIVE Projects a BA                    |
| How will you understand the BA      | By loarning and rovising the concepts practically |
| concepts?                           | by learning and revising the concepts practically |
| How will you acquire knowledge to   | By working on the various case studies, tasks     |
| work on the various projects?       | assigned to you in the nurturing stage.           |

# What is Nurturing process?

The concept of Nurturing is "Learning through Working" which signify that the participants are required to try to answer, should be able to justify their approach on the assignment, if any topics are wrongly dealt, then Mentor will give inputs.

Introduction

www.coepd.com

We helped 12000+ Professionals to live in their BA Career

Slide 1/5

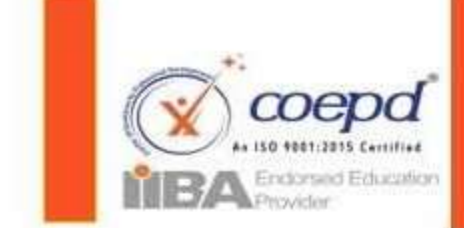

Center of Excellence for Professional Development

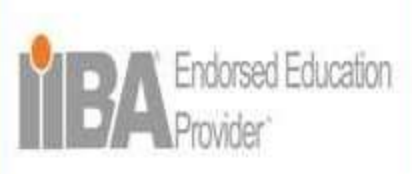

Valid till 31 Mar 2025

# **Checklist of Nurturing Process**

- 1. Installation of Tools
- 2. <u>Access</u> to Standard training videos
- 3. Access to You Tube channel
- 4. <u>Go</u>through\_study material (Workbook)
- 5. Enter the Goal, Study Hours to be allocated and Doubts
- 6. <u>Be aware of sessions Links</u>, attendance & Feedback.
- 7. <u>Manage</u> service requests and escalations
- 8. <u>Write</u> Online Exams
- 9. <u>Book</u> Evaluation Slots
- **10.** <u>Understand</u> the Study plan, login study hours & Enter doubts
- 11. Follow the Guidelines

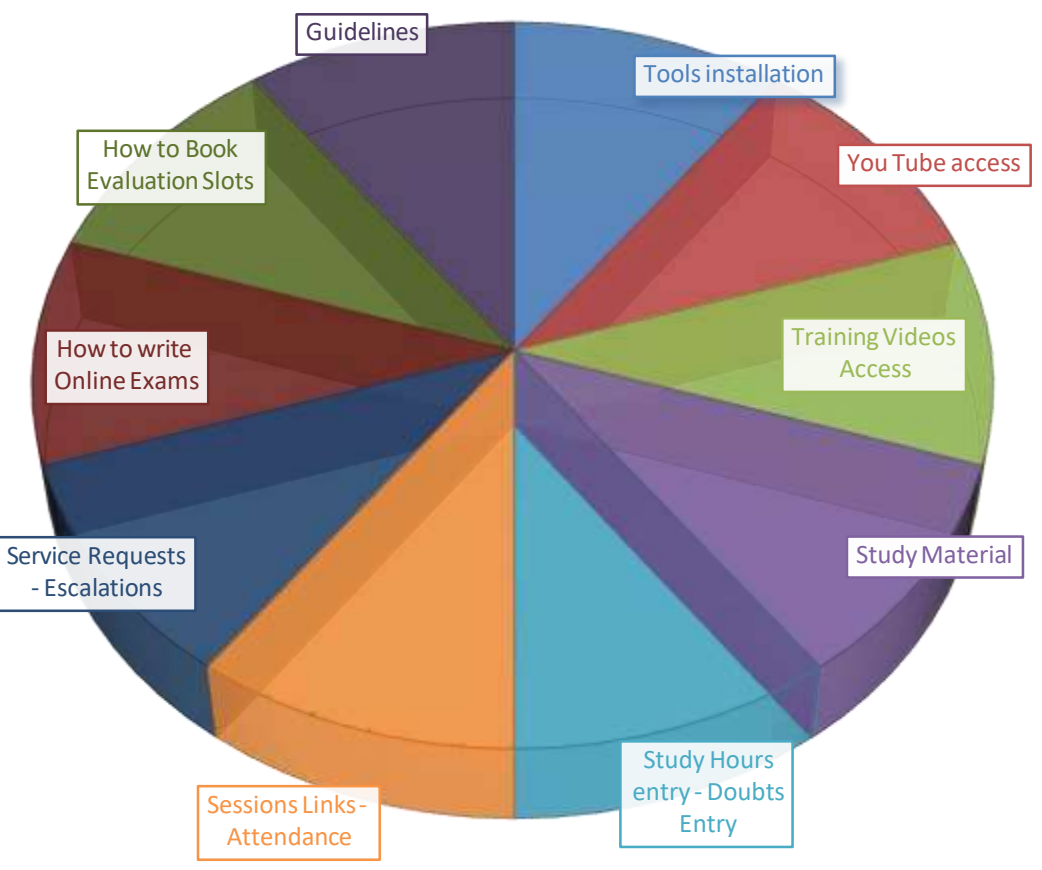

#### Introduction

### www.coepd.com

We helped 12000+ Professionals to live in their BA Career

Slide 2/5

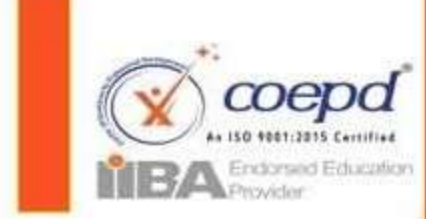

### Center of Excellence for Professional Development

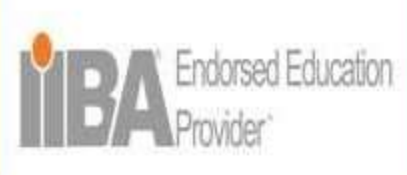

Valid till 31 Mar 2025

# **During Nurturing stages**

- 1. <u>Invest</u> on Study Hours
- 2. <u>List</u> down the Doubts
- 3. <u>Refer</u> to Study Material
- 4. <u>Refer</u> to Training Videos
- 5. <u>Refer</u> to COEPD Education Channel in YouTube
- 6. <u>Attend</u> Doubts clarification session & clarify the doubts which you entered during study hours.
- Confirm your doubts clarified & give feedback on the session Refer to point 6 -> session links and give feedback
- 8. <u>Attend</u> Weekend Awareness Sessions& give feedback on the session Refer to point 6 -> session links and give feedback
- 9. <u>Write</u> Online Exams Open Book
- **10.** <u>Attend</u> Nurturing Process Induction Weekly once & give feedback on the session

Refer to point 6 -> session links and give feedback

11. <u>Write</u> Online Exams

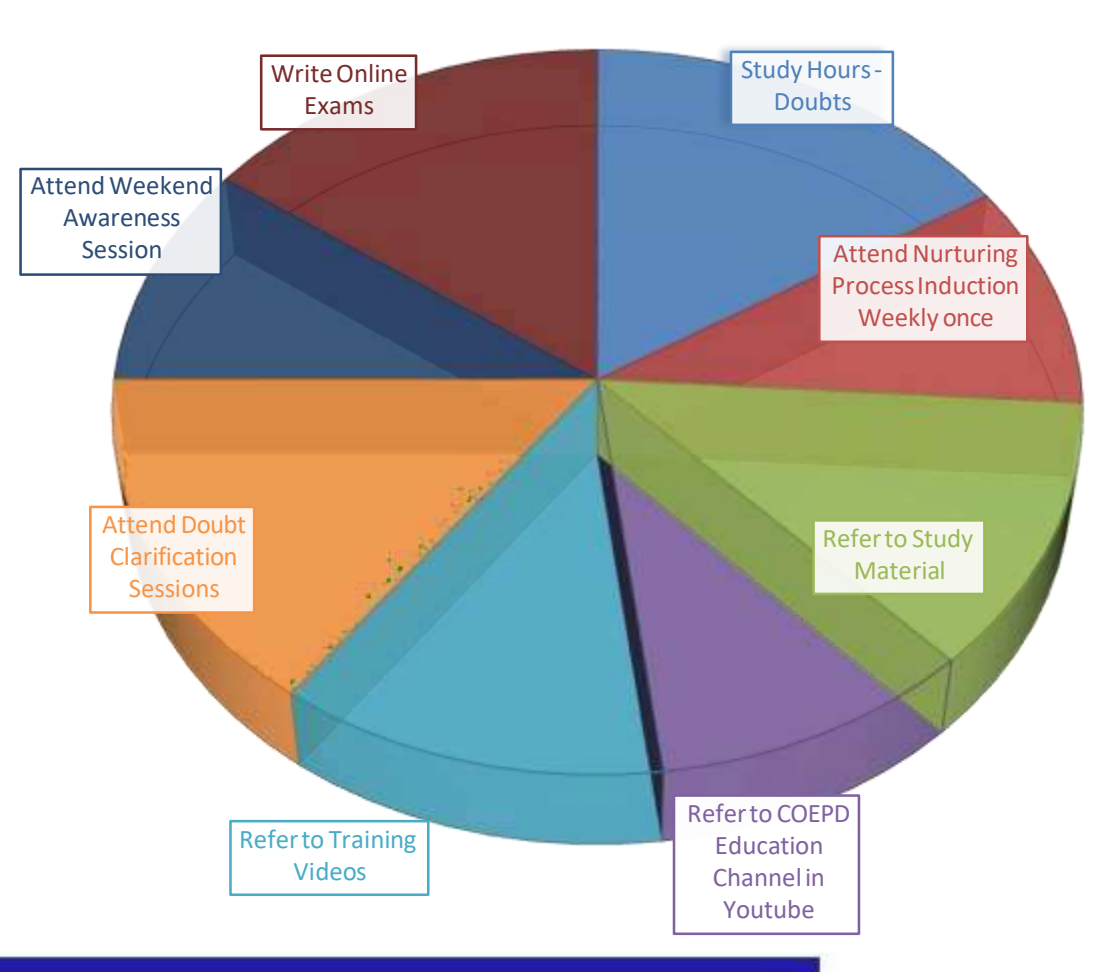

#### Introduction

#### www.coepd.com

### We helped 12000+ Professionals to live in their BA Career

Slide 3/5

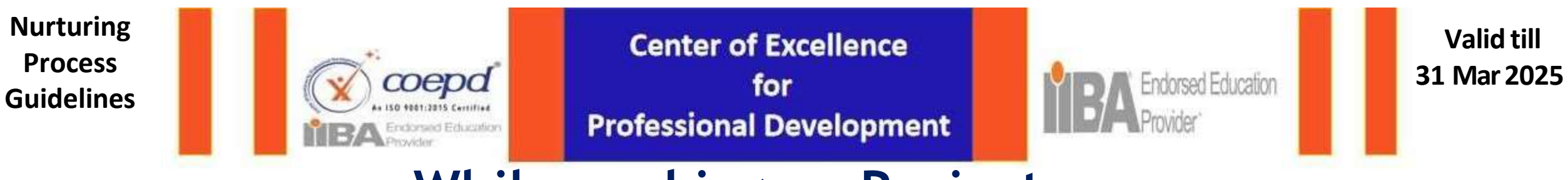

# While working on Projects

- 1. <u>Work</u> on Projects
- 2. Log in the Study Hours, doubts in the portal
- 3. <u>Attend</u> Doubts clarification session
- **4.** <u>Attend</u> Nurturing Process Induction-Weekly once & give feedback.
- 5. <u>Refer</u> to Study Material
- 6. <u>Refer</u> to COEPD Education Channel in YouTube
- 7. <u>Refer</u> to Training Videos
- 8. Book Available Slot for evaluation
- 9. <u>Attend</u> Evaluation Slot
- 10. <u>Understand</u> REDOs Missing Slots terms

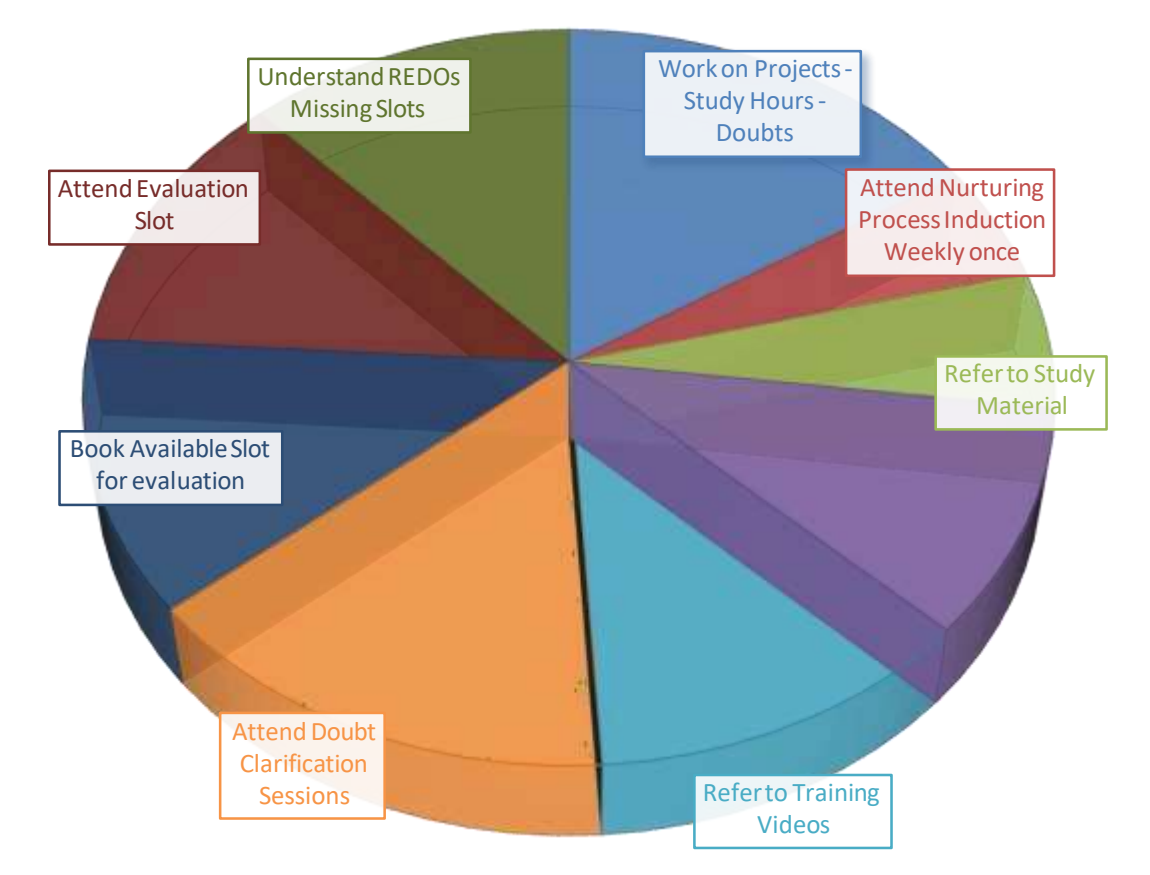

#### Introduction

### www.coepd.com

We helped 12000+ Professionals to live in their BA Career

Slide 4/5

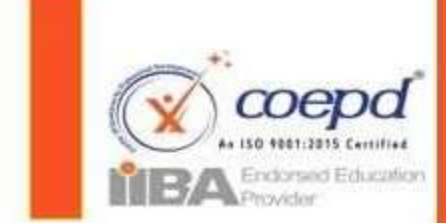

Center of Excellence for **Professional Development** 

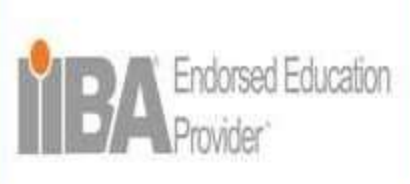

Valid till 31 Mar 2025

# **During BA Mocks & Resume preparation**

- Have strong BA Knowledge 1.
- Have working Knowledge of 5 Projects 2.
- **Prepare** on all BA concepts conceptually and 3. practically for BA Mock 1,2 &3
- **Explain** the case study for BA Mock 4 4.
- **Understand** the BA Resume format AS-IS 5.
- 6. **Consider** the Mentor's Inputs seriously.
- **Present** your BA Knowledge in To-BE 7.
- Justify the BA Experience in Stable Resume 8. Mold
- **Fine-tune** the Resume as per Job description. 9.

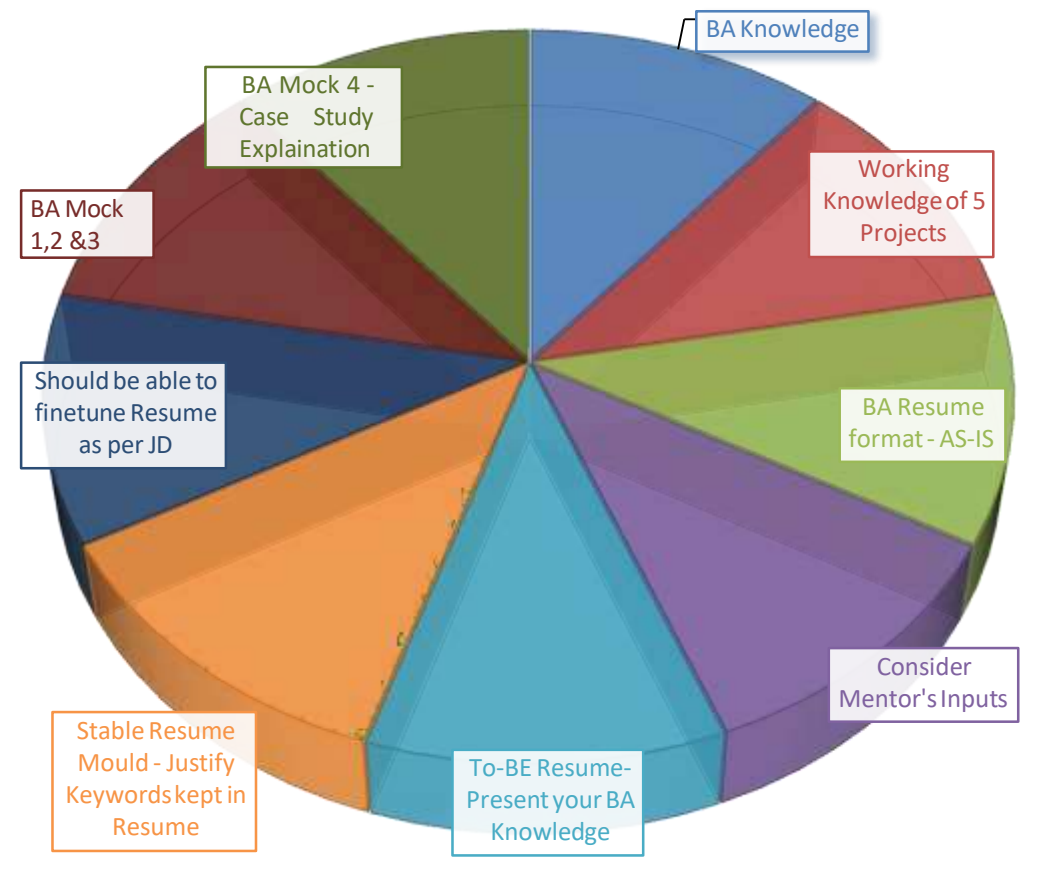

#### Introduction

### www.coepd.com

We helped 12000+ Professionals to live in their BA Career

Slide 5/5

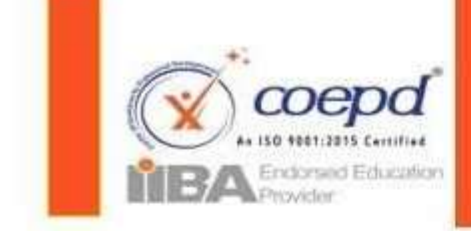

Center of Excellence for Professional Development

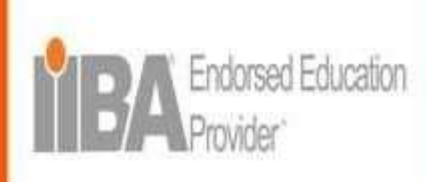

Valid till 31 Mar 2025

## **Tools Installation**

- 1. Under the Nurturing tab, go to the evaluation slots.
- 2. Click on "view question paper".
- 3. By PDF editing software, a student should write the Full name and **acknowledge the consent form** by entering further details such as **Name**, **Batch and request date**.

4. Once the information is entered into the PDF, go to **"Slot booking"**, Enter the preferred date and time, attach the question paper in **"Choose file"** option and click on **"Book evaluation slot"**.

- 5. Tocheck the confirmation, please click on "back to list" to view the details.
- 6. The mentor will connect with you at the **allotted slot time** and complete the installation.
- 7. Tool's installation Support is complementary to the training and COEPD is not liable for any damages caused during the installation process. These tools are trial versions and works during the trial period. Aspirant should buy the actual license after expiry of trail.

## **Training Videos Access**

1. Under the Nurturing tab, go to the evaluation slots.

2. Go to **"slot booking"** enter the empty word document for **"Choose file"**, Enter the preferred date and time and click on **"Book evaluation slot"**.

- 3. Tocheck the confirmation, please click on **"back to list"** to view the details.
- 4. The mentor will connect with you and share the videos to Gmail Account only.

Tools Installation
 Stndrd Training
 Videos Access

## www.coepd.com

We helped 12000+ Professionals to live in their BA Career

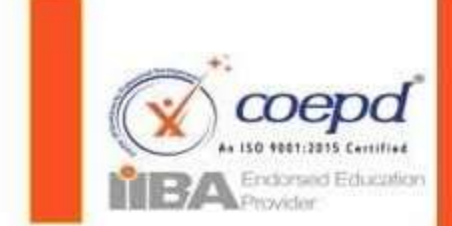

Center of Excellence for Professional Development

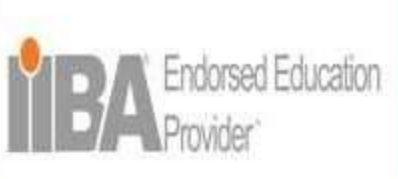

Valid till 31 Mar 2025

# **COEPD Education Channel in You Tube**

- Standard Recorded Videos of training is available in COEPD Education Channel in the YouTube.
- Participant should Login with their registered Email ID, to access the videos.
- Previous recordings of tools, awareness sessions are available in COEPD education channel.

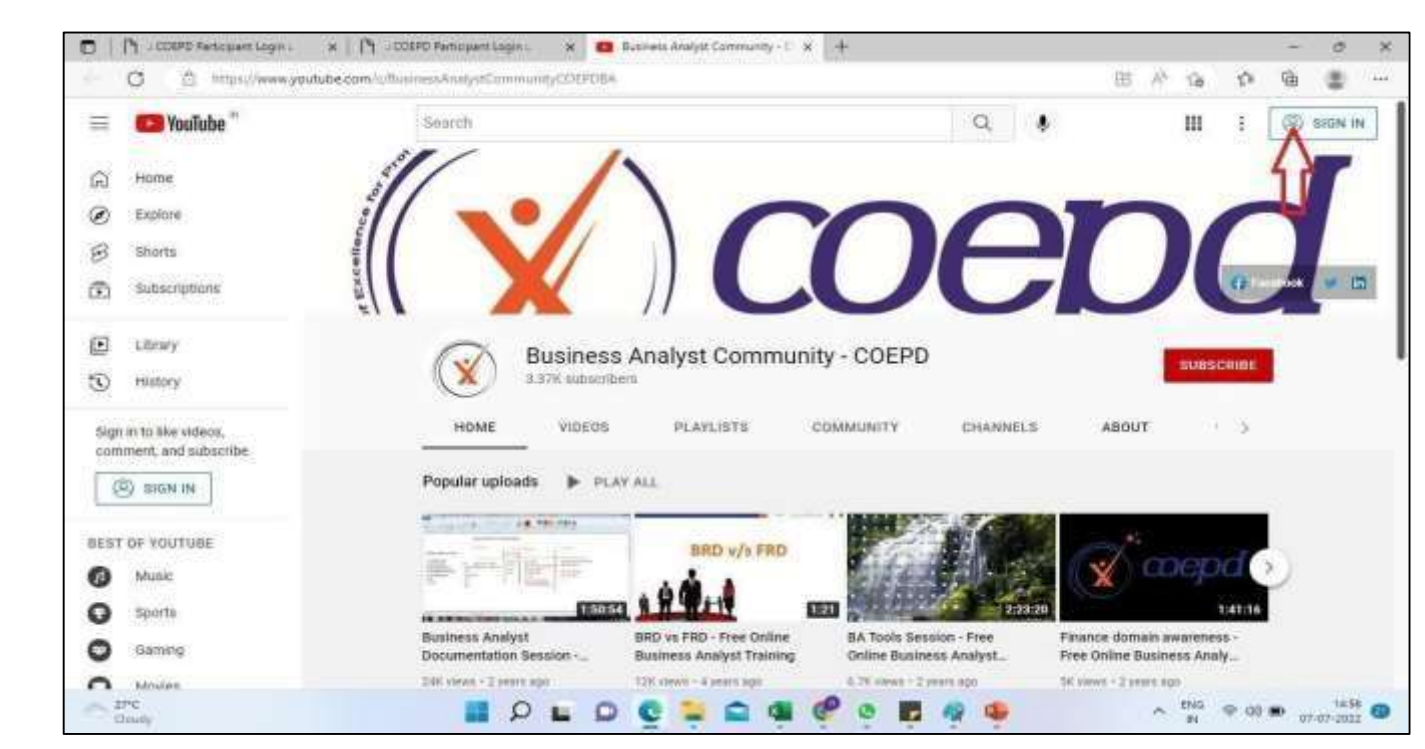

# Please subscribe to the channel

https://www.youtube.com/c/BusinessAnalystCommunityCOEPDBA

We helped 12000+ Professionals to live in their BA Career

3. You Tube Channel access

### www.coepd.com

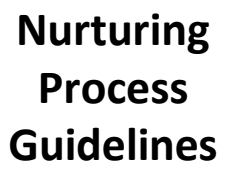

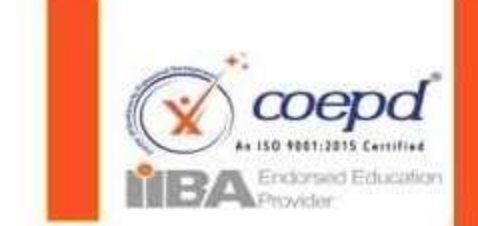

Center of Excellence for Professional Development

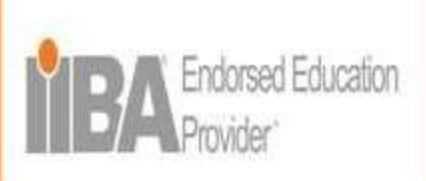

Valid till 31 Mar 2025

# Study Material & Imp Documents Download

This section has important documents that a BA would need which includes

- Workshop PPT and PDF form of the workbook
- Tool related PPT's
- Important student materials
- Project related templates and many more..

The participant can **view and download** these templates whenever they needed.

Link:

https://www.coepd.com/Participant/Documents.aspx

| віанном | E EXAL           |        | Mattana .            | toxidents                    | B -<br>BACOBARDET | OBITIFICATE      | O                | R                 |                                                         |            |   |
|---------|------------------|--------|----------------------|------------------------------|-------------------|------------------|------------------|-------------------|---------------------------------------------------------|------------|---|
| TestRo  | vi - Perticipant | 1      | Your LMS Sub         | Dataments<br>Participant Dec | Sari              | - 100            |                  |                   | Terms and Constitutes Change Paceword                   | lige       | 2 |
| MY GOA  | L - DATED ; 11   | Nov    | 2022, i wast To      | Recall Docum                 | ns I              | nd I will invest | atleast 8 Hrs. G | ne in a day for i | earning and Practice BA Concepts until I reach my Goal. |            |   |
| Total   | Documents        | 42     |                      |                              |                   |                  |                  |                   |                                                         |            |   |
| SNo     | Document         |        |                      |                              |                   |                  |                  |                   |                                                         | Ver        | i |
| -12     | DT.COEPD_KON     | Pre    | cName_DIGO_R         | EQAL_ywymendd                |                   |                  |                  |                   |                                                         | Ven        |   |
| 2       | 12.00670,500     | Pop    | edNone_ENGG_R        | EGNI                         |                   |                  |                  |                   |                                                         | Ver        | 1 |
| 3       | KI_COEPO_BR      | , Rei  | Eaucture of Policy 5 | ans Outputs V3               |                   |                  |                  |                   |                                                         | Ver        |   |
| а       | 04_COEPD_RTM     | wire . | nmád_ProjectName     | TNGG_REON_                   |                   |                  |                  |                   |                                                         | The second |   |
| 6       | 05_COEPD_CR      | op Hs  | ent, Projectivene, J | DNGG_REQN                    |                   |                  |                  |                   |                                                         | Vee        |   |
| 1       | W_COEPO_BRC      | lorg   | ian_ EEE randor      | đ                            |                   |                  |                  |                   |                                                         | Ver        |   |
| 4       | 67_COEPD_BRD     | 5875   | le document.         |                              |                   |                  |                  |                   |                                                         | Ver        | l |

4. Study Material

## www.coepd.com

We helped 12000+ Professionals to live in their BA Career

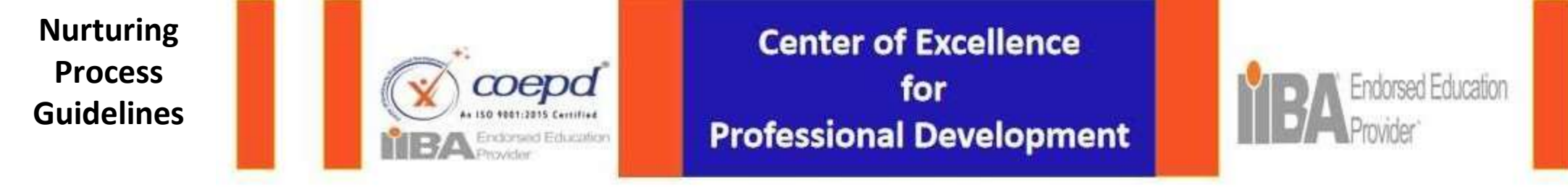

Valid till 31 Mar 2025

# My Learnings tab - Study Hours - Doubts entry

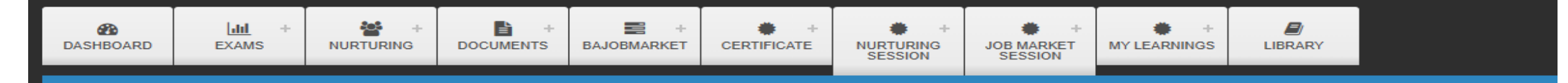

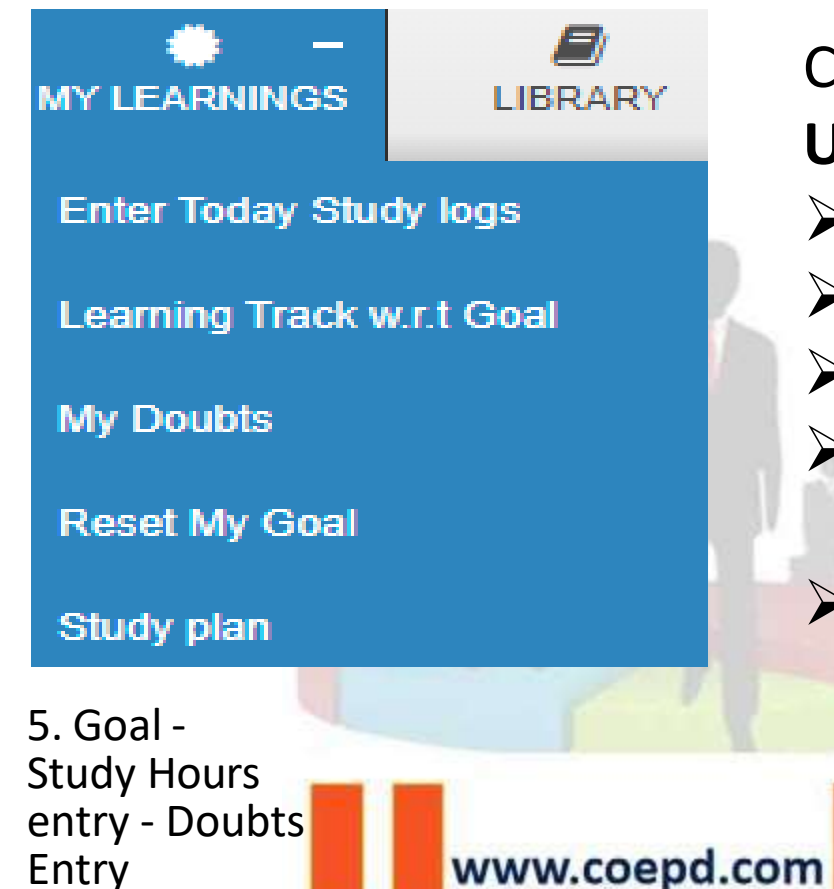

Can track the hours of BA concepts learnings. **Under the tab:** 

- > A student can **enter** the study logs
- > Track the learnings with respect to the Goal
- List down the doubts
- Based on the hours invested, Goal can be reset.
- View and Understand the Study Plan.

We helped 12000+ Professionals to live in their BA Career

Slide 1/7

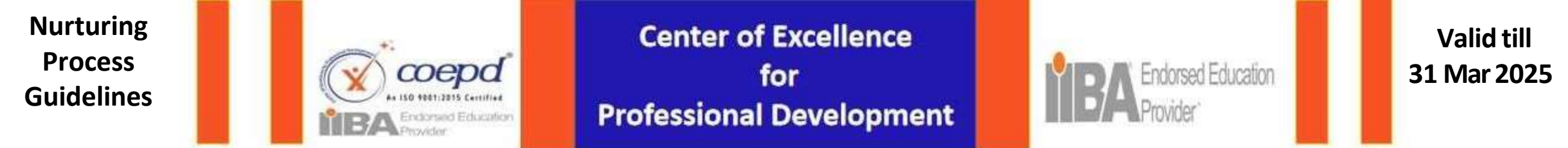

- Under <u>Study Plan</u>,
- A student can view the list of topics, sub topics, Reference URL if any and maximum study time alloted.
- A student can either click on the links or refer to the standard YouTube videos.

| SNo | Торіс             | SubTopic                                                                                                    | ReferenceURL                                                                                          | Study<br>Time |
|-----|-------------------|----------------------------------------------------------------------------------------------------|----------------------------------------------------------------------------------------------------|---------------|
| 1   | 01. BA Directives | 1.1 Introduction to business analysis                                                                                                    | I. BA Introduction till 8 Skill Areas                                                                 | 15 minutes    |
| 2   | 01. BA Directives | 1.2. Requirements and types of requirements                                                                                                    | I. BA Introduction till 8 Skill Areas                                                                 | 30 minutes    |
| 3   | 01. BA Directives | 1.3 Stakeholders and types of stakeholders                                                                                                    | I. BA Introduction till 8 Skill Areas                                                                 | 30 minutes    |
| 4   | 01. BA Directives | 1.2 Requirements and types of requirements                                                                                                    | II. BA Directives and BA Competencies                                                                 | 30 minutes    |
| 5   | 01. BA Directives | 1.4 Understanding BPM                                                                                                    | I. BA Introduction till 8 Skill Areas                                                                 | 15 minutes    |
| 6   | 01. BA Directives | 1.5 IT companies overview                                                                                                    | II. BA Directives and BA Competencies                                                                 | 15 minutes    |
| 7   | 01. BA Directives | 1.6 How to initiate the project                                                                                                    | II. BA Directives and BA Competencies                                                                 | 30 minutes    |
| 8   | 01. BA Directives | 1.7 Basic knowledge on projects - (Project types, Project sizes, Project milestones,<br>Reasons for project failure Working on a project, Quality audits, Scope creep, project<br>budget, server information, timesheets, Gantt charts, Document naming standards, 5W1H.) | II. BA Directives and BA Competencies and Prep<br>3:https://www.youtube.com/watch?v=g9j5SsZSo2c&t=47s | 45 minutes    |

5. Goal - Study Hours entry -Doubts Entry

#### www.coepd.com

## We helped 12000+ Professionals to live in their BA Career

Slide 2/7

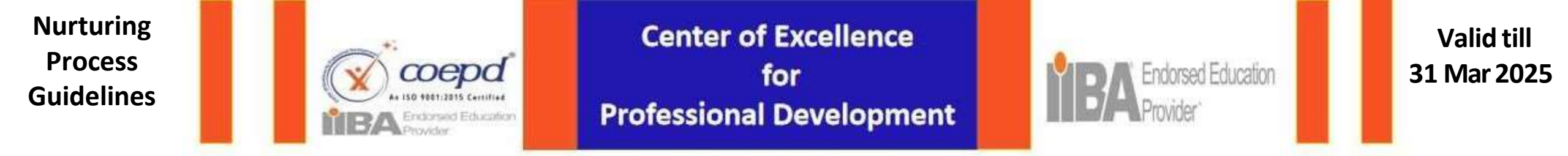

#### > Under Enter today's study logs, A participant can Click on Add New and fill the time sheets

| Today Time Sheet |      |         |
|------------------|------|---------|
| Search           | Find | Add New |

#### > A participant can add doubts

**Doubts Entry** 

| 2 | 23, Nov 2023 | 12:00<br>PM | 02:00<br>PM | 09. Case<br>studies | case studies - 8 | Testing whether the sub topic time validation is applicable or not | 02:00:00 | Add Doubts |
|---|--------------|-------------|-------------|---------------------|------------------|--------------------------------------------------------------------|----------|------------|
|   |              |             |             |                     |                  |                                                                    |          |            |

#### > A participant can view the previous timesheets and also add doubts

www.coepd.com

| SNo | Date         | Start<br>Time | EndTime     | Торіс             | Sub Topic                  | Note                                                                  | Mentor Given<br>Percentage | Actual<br>Duration      | Mentor Updated<br>Duration | Doubts |
|-----|--------------|---------------|-------------|-------------------|----------------------------|-----------------------------------------------------------------------|----------------------------|-------------------------|----------------------------|--------|
|     | 23, Nov 2023 | 04:00<br>PM   | 04:10<br>PM | 01. BA Directives | 1.1 Do's and Don't of a BA | grgrgr                                                                |                            | 00: <mark>1</mark> 0:00 |                            | Add Do |
| 2   | 23, Nov 2023 | 12:00<br>PM   | 02:00<br>PM | 09. Case studies  | case studies - 8           | Testing whether the sub topic time<br>validation is applicable or not |                            | 02:00:00                |                            | Add Do |

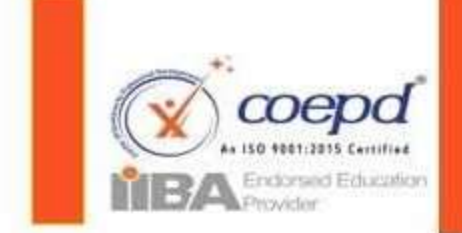

www.coepd.com

Center of Excellence for Professional Development

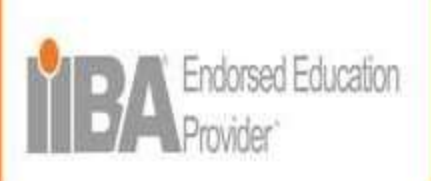

Valid till 31 Mar 2025

## How to Confirm that the doubts has been Clarified:

| BBOARD               | <u>LM</u> +<br>EXM/6   | HURCTURING            | COCUMENTS         | BE -<br>BAN PLATFORM  | CERTIFICATE        | N.RT.RNG<br>IESSION P | BIM<br>ATTORN SESSI | MY LEARNINGE    |                  |                 |                            |                               |                |
|----------------------|------------------------|-----------------------|-------------------|-----------------------|--------------------|-----------------------|---------------------|-----------------|------------------|-----------------|----------------------------|-------------------------------|----------------|
| eslRavi              | Participant            | Mabile Na: 9000       | D11515 I          | Email : venkat o      | epd@gmail.co       | m your AM             | ) Saturnyt          | in Explosio     | 100 Dec 2024     | lensa           | nd Conditions   Change     | Parrowerd                     | Separ          |
| Y GOAL               | DATED : 15 Feb         | 2024, I went to ge    | et a BA Job a     | ind to enhance A      | IA Skille by 29 J  | ul 2024 and I wil     | l invest atlea      | t 3 Hrs time In | a day for learni | ng and Practice | BA Concepts until I reac   | h my Goal.                    | 8              |
| Mark D               | oubts                  |                       |                   |                       |                    |                       |                     |                 |                  |                 |                            |                               |                |
| St                   | arch Topic —           |                       |                   | Search SubTo          | pic —              | 1                     | Search b            | Questions       |                  |                 |                            |                               |                |
| From D               | 310                    |                       | 1                 | to Date               |                    |                       | Back to I           | d.              |                  |                 |                            |                               |                |
| NOTE: PM             | une check the doub     | ts to make your dool  | inta visible is m | e doubt slarification | session.           |                       |                     |                 |                  |                 |                            |                               |                |
| Clarifie             | đ                      | Not C                 | larified          |                       |                    |                       |                     |                 |                  |                 |                            |                               |                |
|                      | 201202020355           | .0                    |                   |                       |                    |                       |                     |                 |                  |                 |                            |                               |                |
| Doubts N             | arked For DCS : 2      |                       |                   |                       |                    |                       |                     |                 |                  |                 |                            |                               |                |
|                      |                        | Neconds of Distal A   | acienda:          |                       |                    |                       |                     |                 |                  |                 |                            |                               |                |
| Diulayir             | g 75g4 (1.011 - (1 - 0 |                       |                   |                       |                    |                       |                     |                 |                  |                 |                            | A second second second second |                |
| (Chuplayin<br>SNo    | Date                   | Topic                 |                   |                       | Sub Top            | жc                    |                     |                 | c                | luestions       | Doubt Details              | Did You U                     | nderstand      |
| Onglasin<br>SNo<br>1 | Date<br>03 Feb 2024    | Topic<br>(57. Tools a | and documents     |                       | Sub Top<br>7 10 BR | Alc<br>D              |                     |                 | ¢                | Matic BRD7      | Doubt Details<br>Clarified | NO                            | nderstand<br>v |

- In order to know if the doubt is clarified, follow the steps:
- Go to Nurturing Session tab > click on All session links > click on Mark Doubts > Select the clarified radio button
- A participant can view the clarified doubts.

5. Goal - Study Hours entry -Doubts Entry

We helped 12000+ Professionals to live in their BA Career

Slide 4/7

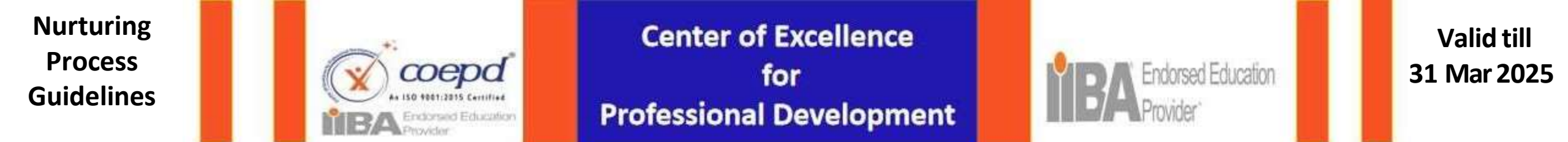

- Under Learning track w.r.t goal,
- A participant can view the information that outlines the logged in study hours for a day.
- Can view No.of hours invested in a day for learning the BA Concepts
- Can view the goal changed date.

| Learning Track w. | r.t Goal    |                      |                 |                            |
|-------------------|-------------|----------------------|-----------------|----------------------------|
|                   |             |                      |                 |                            |
| SNO               | Action Date | Logged In Study Time | Product Backlog | Remarks                    |
| 1                 | 22 Nov 2023 | 0 Hr 10 Min          | 5 Hr 40 Min     | Goal Changed to 03-07-2024 |
| 2                 | 21 Nov 2023 | 1 Hr 10 Min          | 2 Hr 50 Min     | -                          |
| 3                 | 20 Nov 2023 | 3 Hr 0 Min           | 1 Hr 0 Min      | -                          |
| 4                 | 19 Nov 2023 | 2 Hr 0 Min           | 1 Hr 0 Min      | -                          |
|                   |             |                      |                 |                            |

Slide 5/7

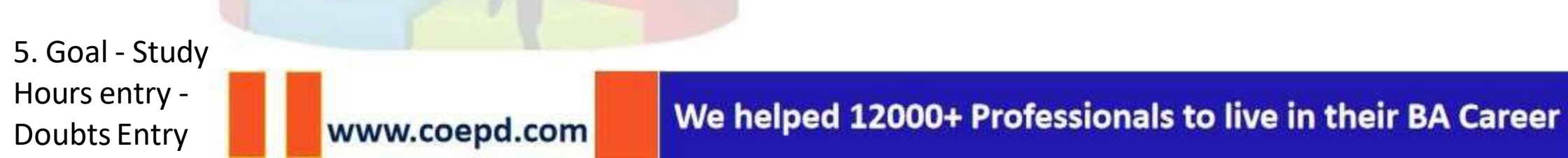

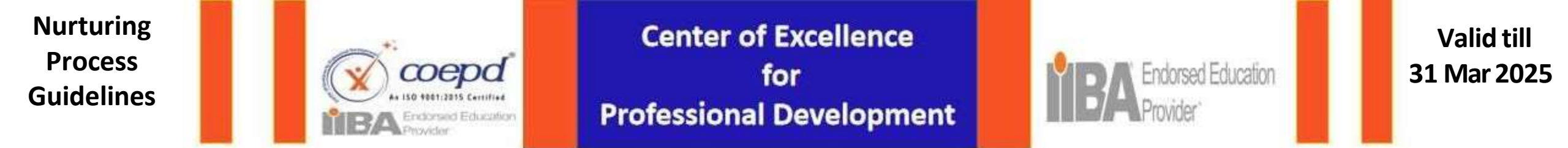

Under <u>My doubts</u>,  $\geq$ 

- A participant can search the doubts raised by search topic and search sub topic from the drop down list ۲
- A participant can also search by the questions ۰
- A participant can view all the questions raised earlier as well. ۲

| 1  | Search Topic | ✓ Search S                   | ubTopic   Search by Questions                           |                                                |
|----|--------------|------------------------------|---------------------------------------------------------|------------------------------------------------|
| No | Date         | Торіс                        | Sub Topic                                               | Questions                                      |
|    | 23 Nov 2023  | 21. BA Mock 2                | Understand the Concepts                                 | Understand the Concepts 21. BA Mock 2          |
|    | 22 Nov 2023  | 22. AS-IS Resume preparation | Prepare a BA resume based on the sample resume provided | Will this really Work?                         |
|    | 21 Nov 2023  | 09. Case studies             | case studies - 8                                        | fgfhbgfbgfnfgngf                               |
|    | 21 Nov 2023  | 09. Case studies             | case studies - 8                                        | rgrghbthbthreh                                 |
|    | 21 Nov 2023  | 15. Waterfall deliverables   | Functional specifications                               | Testing with date filters in asp.net web forms |

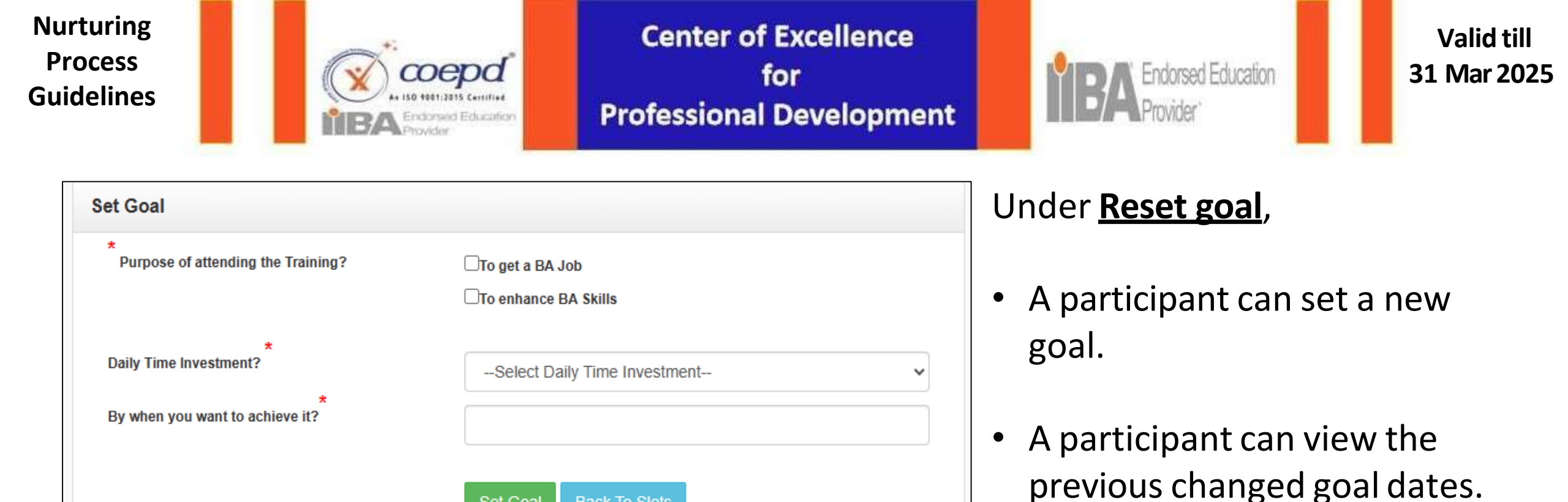

| Cha | nged Set Goa |                  |                        |                      |                       |
|-----|--------------|------------------|------------------------|----------------------|-----------------------|
| SNo | CreatedBY    | Daily Spend Time | Date                   | Purpose Of Attending | SetGoal Changedd Date |
| 1   | TestRavi     | 3                | 11/23/2023 1:07:00 PM  | to get a BA Job      | 7/3/2024 12:00:00 AM  |
| 2   | TestRavi     | 3                | 11/22/2023 11:29:00 AM | to get a BA Job      | 7/2/2024 12:00:00 AM  |

MY GOAL - DATED : 01 Dec 2022, I want to get a BA Job by 31 Mar 2023 and I will invest atleast 3 Hrs time in a day for learning and Practice BA Concepts until I reach my Goal.

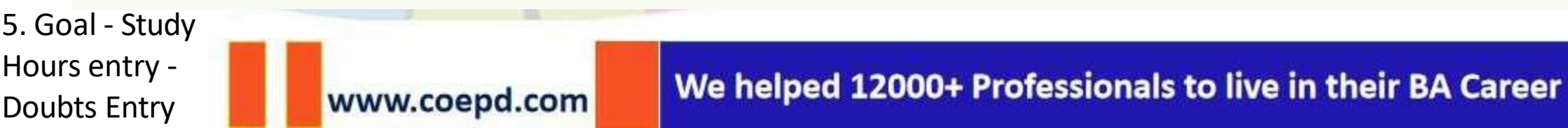

Back To Slots

Set Goal

Slide 7/7

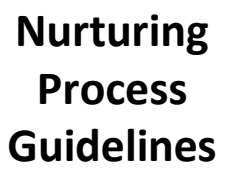

6. Sessions Links

- Attendance

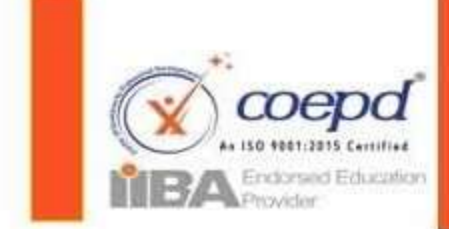

Center of Excellence for Professional Development

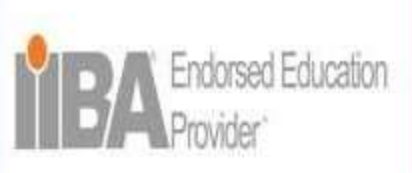

Valid till 31 Mar 2025

# **Session Links and DCS -Instructions**

- All sessions details & Upcoming Sessions will be in nurturing session Tab.
- Doubt Clarifications session will be conducted Everyday
   @7 AM to 8 AM & @7 PM to 8 PM.
- Capstone projects Sample Case study Sessions will be conducted every month (Dates may vary in place of DCs morning sessions).
   Kindly check Library tab to know the details.
- Please check Nurturing session >> All session links.
- Tomaximize the effectiveness of Doubt Clarification Sessions, participants are encouraged to review the relevant PDF material.

www.coepd.com

|                                 |                                      | RNINGS LIBRA                         | BJM MYLEA                   | urturing<br>Session Pl          | RTIFICATE           | EM PLATFORM C       | DOCUMENTS       | + · · · · · · · · · · · · · · · · · · · | AD EXAMS                      | SHBOAF      |
|---------------------------------|--------------------------------------|--------------------------------------|-----------------------------|---------------------------------|---------------------|---------------------|-----------------|-----------------------------------------|-------------------------------|-------------|
| Sgn                             | Change Passwor                       | pires on US Dec<br>Tens and Conditor | rgiton Ex                   | l Session links<br>redback View | l@gmail.c  ^<br>F   | iail : venkat.coep  | 0011515 E       | Mobile No: 900                          | wi-Participant                | slRæ        |
| BA Conc                         | ing and Practic                      | time in a day for                    | iast 3 Hrs                  | unung osarun                    | uills by 27         | to enhance BA       | get a BA Job an | eb 2024, I want to                      | AL - DATED : 13 Fe            | GOA         |
|                                 |                                      |                                      |                             |                                 |                     |                     |                 |                                         |                               |             |
| AM to se                        | d only from 12.0                     | Attend option is e                   | NOTICE                      |                                 |                     |                     |                 |                                         | sion Details                  | Sess        |
| VAM to se<br>Doubts             | d only from 12 0<br>Status           | Attend option is e<br>Password       | NOTICE J<br>Zoom Meeting ID | End Time                        | Start Time          | Date                |                 | Session Name                            | sion Details<br>SessionTypeld | Sess<br>.No |
| AM to see<br>Doubts<br>Vari Dou | d only from 12.0<br>Status<br>tend + | Attend option is e<br>Password       | NOTICE J<br>Zoom Meeting ID | End Time<br>20:00               | Start Time<br>19:00 | Date<br>13 Feb 2024 | cation Session) | Session Name<br>DCS(Doubt Clart         | Session TypeId                | Sess<br>.No |

We helped 12000+ Professionals to live in their BA Career

Slide 1/5

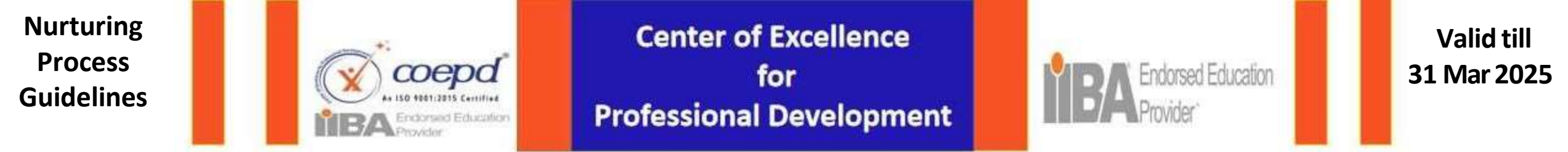

# Nurturing Induction Sessions and Weekly Awareness Sessions

| DASHBOARD    | EXAMS +     | +<br>NURTURING | DOCUMENTS | BJM PLATFORM    | CERTIFICATE  | NURTURING<br>SESSION | BJM<br>PLATFORM SESSIO | +<br>MY LEARNINGS | LIBRARY       |  |
|--------------|-------------|----------------|-----------|-----------------|--------------|----------------------|------------------------|-------------------|---------------|--|
| TostRavi - I | Participant | Mobile No: 900 | 0011515 E | mail : venkat.c | oepd@gmail.c | om Your L            | MS Subscript           | on Expires o      | n 09 Dec 2024 |  |

- Nurturing Induction sessions are conducted everyday to understand the nurturing process efficiently. It's strongly recommended to attend this session weekly once.
- > Timings :

Monday & Tuesday @6PM Wednesday & Thursday @7AM Friday & Saturday @6PM Sunday @8AM

- Weekends Awareness Sessions gives a thorough understanding on the tools namely Power BI, Tableau, JIRA and SQL
- Note: Other domain based sessions are conducted as per the demand. Please check link at Nurturing session> All session links

| <b>8</b> | ENE .        | NAL AND         | D .<br>Maketi | E i<br>Linutsy     | 1015/16       | NET AND     | AN IN ANY    | e islands i        | <b>8</b><br>640           |                    |           |       |
|----------|--------------|-----------------|---------------|--------------------|---------------|-------------|--------------|--------------------|---------------------------|--------------------|-----------|-------|
| eRn      | - Parlidpart | weite No. 90    | 0011515 (     | iral vekato        |               | an Iv       | 16555.40     | 1000000            | 16-4930                   | <b>Ten autor</b>   | en Carpi  |       |
| oon.     | .0460 ti 14  | XX, I was to    | geta BN Jaka  | ell'to tellarite ( | A Shifts to 7 | ad Hill and | all and shoe | 2100 time in a die | to teening and Practice ( | W Concepts and I w | el ayini. |       |
| Sessi    | oe Details   |                 |               |                    |               |             |              |                    |                           |                    |           |       |
| -        | NU CROWNING  | e will be books | ¢             |                    |               |             |              |                    |                           |                    |           |       |
| 18       | Secolipit    | in the          | an ken        |                    |               | le .        | katlee       | <b>Billim</b>      | Zoor Heriting D           | Patrent            | Nate      | (inde |
| ŧ)       | 1            | 23              | Duz Dehater   | (hasire)           |               | 146205      | 92           | 212                |                           |                    | iiii      | ¥ 🗖   |
| 5        | 4            | 194             | of icas       |                    |               | 156205      | 822          |                    |                           |                    | iteri :   | ¥     |
|          |              |                 |               |                    |               |             |              |                    |                           |                    |           |       |
| Upcor    | way Sessions |                 |               |                    |               |             |              |                    |                           |                    |           |       |
|          |              |                 |               |                    |               |             |              |                    |                           |                    |           |       |
| 18       | Second Rates | ÷               |               |                    | 240           |             | Det See      | Dalfee -           | Jon Bellig D              | 7am                | 49        | 344   |
| 0        | Aurquis      | bor             |               |                    | 14 Feb 200    |             | 78           | 30                 |                           |                    |           |       |
| ÷.       | 209(Dear Da  | etunor Search   |               |                    | N Feb 2034    |             | 78           | 10.0               |                           |                    |           |       |
|          | areas a fa   | Andre Series    |               |                    | 11745 2014    |             | 10.0         | Sec                |                           |                    |           |       |

6. Sessions LinksAttendance

### www.coepd.com

We helped 12000+ Professionals to live in their BA Career

Slide 2/5

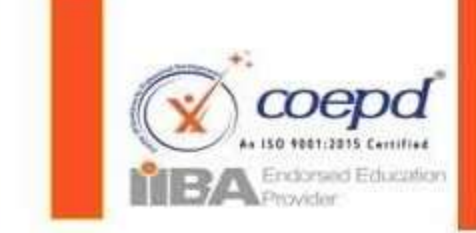

Center of Excellence for Professional Development

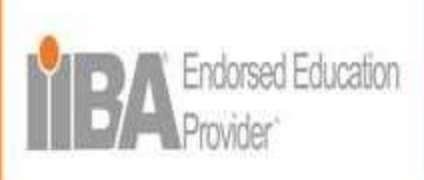

Valid till 31 Mar 2025

# **Feedback View**

# In the Feedback View,

- A participant can view the feedback given for the previous sessions.
- The participant should search for the session, Search by trainer, start and end dates.

| SHBOAI            | RD EXAMS                                                                                                    | MURTURIN                                 | +<br>1G          | DOCUME                     | NTS                        | BIN PLATFORM                            | CERTIFICATE                     | NURTURING                                               | BJ<br>PLATFOR                          | H +<br>N<br>M SESSI         | +<br>NY LEARNINGS            | LIBRARY       |           |                                                          |
|-------------------|----------------------------------------------------------------------------------------------------|------------------------------------------|------------------|----------------------------|----------------------------|-----------------------------------------|---------------------------------|---------------------------------------------------------|----------------------------------------|-----------------------------|------------------------------|---------------|-----------|----------------------------------------------------------|
| stRa              | vi-Participant M                                                                                                   | lobile No:                               | 9000             | 1011515                    | En                         | nail venkat (                           | :oepd@gmail                     | com You                                                 | iums sai                               | acript                      | ion Expires o                | n (18 Dec 20  | 24        |                                                          |
|                   |                                                                                                    |                                          |                  |                            |                            |                                         |                                 |                                                         |                                        |                             | Tems a                       | ed Conditions | Chang     | ye Passaword S                                           |
| GOA               | L - DATED : 13 Feb 2                                                                                               | 1824, I wan                              | it to g          | jet a BA .                 | lob and                    | to enhance                              | BA Skills by 21                 | 7 Jul 2024 and                                          | l will inve                            | t atlea                     | st 3 Hrs time in             | a day for lea | irning an | d Practice BA Co                                         |
|                   |                                                                                                    |                                          |                  |                            |                            |                                         |                                 |                                                         |                                        |                             |                              |               |           |                                                          |
|                   |                                                                                                    |                                          |                  |                            |                            |                                         |                                 |                                                         |                                        |                             |                              |               |           |                                                          |
|                   |                                                                                                    |                                          |                  |                            |                            |                                         |                                 |                                                         |                                        |                             |                              |               |           |                                                          |
| Sess              | ion Feedback Deta                                                                                                  | ails                                     |                  |                            |                            |                                         |                                 |                                                         |                                        |                             |                              |               |           |                                                          |
| Sess              | ion Feedback Deta                                                                                                  | <b>iils</b><br>Session)                  | ~                | Sez                        | erch ty '                  | Trainer                                 | Search t                        | y Participant, V                                        | 01                                     | 02/202                      | 4                            | 13/02/2       | 024       |                                                          |
| Sess              | ion Feedback Deta<br>S(Doubt Clarification S                                                                       | <b>ills</b><br>Session)                  | v                | Sec                        | arch by '                  | Trainer                                 | Séarch t                        | vy Participant,N                                        | 01                                     | 02/202                      | 4                            | 13/02/2       | 024       |                                                          |
| Sess<br>DC<br>.No | ion Feedback Deta<br>S(Doubt Clarification S<br>Session Name                                                       | <b>ills</b><br>Session)                  | •                | Sea                        | inch by <sup>°</sup><br>Zo | Trainer<br>om Meeting Id                | Search t<br>Start Time          | ty Participant, W<br>Participant                        | Of<br>Nobile                           | 02/202<br>F                 | t<br>eedback                 | 13/02/24      | 024       | Session Trainer                                          |
| Sess<br>DC<br>No  | ion Feedback Deta<br>S(Doubt Clarification S<br>Session Name<br>DCS(Doubt Clarification                            | <b>sils</b><br>Session)<br>Session)      | v<br>1<br>2      | Sea<br>Date                | arch by<br>Zo<br>1 831     | Trainer<br>om Meeting Id<br>7 0461 0610 | Search t<br>Start Time<br>19:00 | ty Participant,W<br>Participant<br>TestRavi             | 01<br>Nobile<br>900001151              | 02/202-<br>Fi<br>5 G        | t<br>eedback<br>ood session# | 13/02/24      | 324       | Session Trainer<br>Polam Bharath Ku                      |
| Sess<br>DC<br>No  | ion Feedback Deta<br>S(Doubt Clarification S<br>Session Name<br>DCS(Doubt Clarification<br>DCS(Doubt Clarification | ills<br>Session)<br>Session)<br>Session) | •<br>1<br>2<br>2 | Sea<br>Date<br>10 Jan 2024 | arch by '<br>Zo<br>I 831   | Trainer<br>om Meeting Id<br>7 0461 0610 | Search t<br>Start Time<br>19:00 | vy Participant,W<br>Participant<br>TestRavi<br>TestRavi | 01<br>Nobile<br>900001151<br>900001151 | 02/202-<br>Fi<br>5 G<br>5 G | t<br>eedback<br>cod session# | 13/02/24      | 024       | Session Traitier<br>Polam Bharath Ku<br>Polam Bharath Ku |

6. Sessions LinksAttendance

### www.coepd.com

We helped 12000+ Professionals to live in their BA Career

Slide 3/5

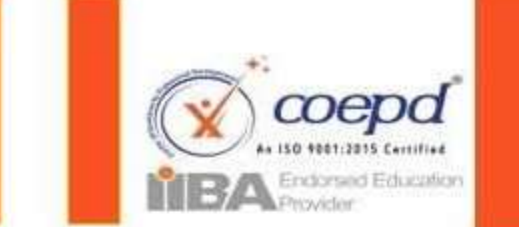

Center of Excellence for Professional Development

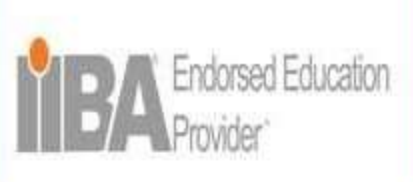

Valid till 31 Mar 2025

# Nurturing session attendance

# Under <u>Nurturing session</u> <u>attendance</u>,

A participant can view the attendance and be aware of the sessions he was absent.

A participant can also give feedback to the session attended.

| 20<br>MASHROMAD | Lan +<br>Exam |                 | DOCUMENTS BUM P                    | сентини                   | NURTVENG                                 | PLATFORM SESSIO                  | MV LEARNINGS                  | LIBRARY                                  |                          |
|-----------------|---------------|-----------------|------------------------------------|---------------------------|------------------------------------------|----------------------------------|-------------------------------|------------------------------------------|--------------------------|
| TestRavi - F    | Participant ( | Mobile No. 900  | 0011515 Email                      | venkat coopd@gr           | Nation Mari                              | ante dudoscopi                   | Ion Explice o                 | n du mun 2028                            |                          |
| ANNAL -         |               |                 |                                    |                           | 1. 1. 1. 1. 1. 1. 1. 1. 1. 1. 1. 1. 1. 1 |                                  | Lenne a<br>Degates - Marco de | id Condition   Ca                        | ange Possweid - Signisat |
| r GOAL - D      | ATED : 15 Peb | 2024, I want to | pet a BA Job and to e              | mhance BA Skills b        | y 27 Jul 2034 and 11                     | will invest allea                | et 3 Hrs time in              | a day for learning                       | and Practice BA Concept  |
|                 |               |                 |                                    |                           |                                          |                                  |                               |                                          |                          |
| Conduct         | ed Attendence | e 20th Septem   | ber 2023                           |                           |                                          |                                  |                               |                                          |                          |
|                 |               |                 |                                    |                           |                                          |                                  |                               |                                          |                          |
| 5.No            | Rio.c         | of Sessions     | Session Name                       | Conducted Sesain<br>Count | on Participant All                       | fendance Sessi<br>from 1<br>2023 | in Attendence<br>st November  | Session Absent from<br>1st November 2023 | m Attendence Details     |
| 8               | 8.1           |                 | DC5(Doubt Clarificatio<br>Secsion) | an 303                    | 99                                       | 83                               |                               | 60                                       | (Marwi)                  |
| 2               | 2             |                 | Awateneos Session                  | 22                        | 2                                        | 2                                |                               | 0                                        | Marxw                    |
| 6               |               |                 | Nurturing Induction                | 150                       | 50                                       | 10                               |                               | 24                                       | WHIW:                    |
|                 |               |                 |                                    |                           |                                          |                                  |                               | 1                                        | 1 A                      |

| .No | Session Name                     | StartTime | Date        | Status  | Feedback  |
|-----|----------------------------------|-----------|-------------|---------|-----------|
|     | DCS(Doubt Clarification Session) | 19:00     | 20 Jan 2024 | Present | FeedBack  |
|     | DCS(Doubt Clarification Session) | 19:00     | 19 Jan 2024 | Present | FeedBack  |
|     | DCS(Doubt Clarification Session) | 19:00     | 18 Jan 2024 | Present | FeedBack  |
|     | DCS(Doubt Clarification Session) | 19:00     | 19 Dec 2023 | Present | FeedBlack |

6. Sessions LinksAttendance

www.coepd.com

We helped 12000+ Professionals to live in their BA Career

Slide 4/5

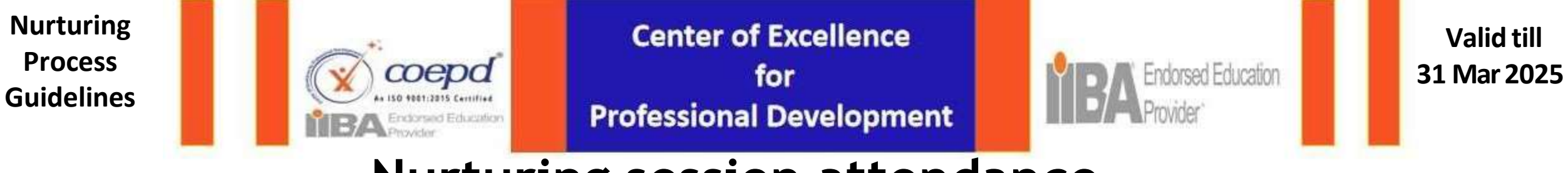

## Nurturing session attendance

| Edit Session Details |               |               |                   |       |   |
|----------------------|---------------|---------------|-------------------|-------|---|
| Participant          | TestRavi      |               |                   | ~     | ] |
| Session Name         | DCS(Doubt Cla | rification Se | ession)           | ~     |   |
| Session Date         | 2024-01-20    |               |                   |       | ] |
| Mobile               | 9000011515    |               |                   |       | ] |
| Zoom meeting ID      | 837 0461 0610 |               | Time              | 19:00 | ] |
| Feedback             |               |               |                   |       |   |
|                      |               |               |                   |       | 8 |
|                      |               | Submit        | Back to DashBoard |       |   |

## A participant should give his feedback and click on submit button.

Note: It's Important to give the feedback to the sessions attended.

6. Sessions LinksAttendance

www.coepd.com

We helped 12000+ Professionals to live in their BA Career

Slide 5/5

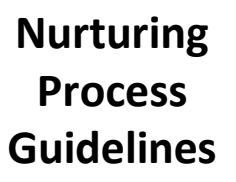

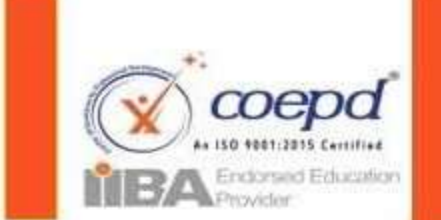

Center of Excellence for Professional Development

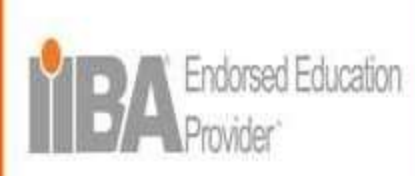

Valid till 31 Mar 2025

# **Communications - Service Requests & Escalations**

- For Portal Access issues WhatsApp the Nurturing Teamon: +91 9154361708
- > Utilise Service Request feature in Nurturing Main Menu of student login to interact with Nurturing Team

|                                                                                                    | AND THE REPORT OF A DESCRIPTION OF A DESCRIPTION OF A DES |
|----------------------------------------------------------------------------------------------------|----------------------------------------------------------------------------------------------------|
| GORL - DATTE - 10 May Freedom Date                                                                                                    | n line in a day for livening and Practice DA Concepts and I'r each my Gran.                                                                                                    |
| Contact Nurturing Town (Service Request Minimum 190 characters)                                                                                                    | Previous Service Requests & Resolutions                                                                                                    |
| er Natureng Team, 1 (Skolmethianes), of Nata Galata sales have completed 15 Geline examp with Helis on Galasi. Presse verity these<br>ann and Team. Knoth policy: we fine find Capations project or waterhall approach. I will start working on Capations Projects | Land Person Long (Calls in Film)                                                                                                    |
|                                                                                                    | Deer noticing take passes assign not take                                                                                                    |
|                                                                                                    | Larvie Property of Mission 2010 (1971-1971)                                                                                                    |
| Topical Fie (Optical)                                                                                                    | Therefore is the 22.500 CTS2.00<br>Helic and an action                                                                                                    |
| ne. Passe vite is they endur and check your required offs a backable. You can send new service request biny after 34 hours, passe ensuré you next<br>information in the message. Error Deriver Request is passi Minimum 120 charament).                            | Land Parameter a New York State (Carter of State of State |
| Do you want to Escatute?                                                                                                    |                                                                                                    |
| Last Server Report. Descriptions desse anigh tools fast                                                                                                    |                                                                                                    |

### https://www.coepd.com/Participant/ ServiceRequest.aspx

- The participant should send elaborative messages that explain the concern in a detailed manner.
- There should be minimum of 100 characters in the service request.
- Once a participant has raised a service request, he cannot raise another one in the next 24 hours.
- If there is no reply to the service request for 32 hours, the participant can escalate it to the next level by clicking on "Escalate" button.
- The participant can view the previous service requests and resolutions in the right hand corner of the page.
- The designated language for official communication during evaluations is English, and candidates are required to be proficient in English for effective interaction.

#### 7. Service Requests -Escalations

### www.coepd.com

## We helped 12000+ Professionals to live in their BA Career

Slide 1/2

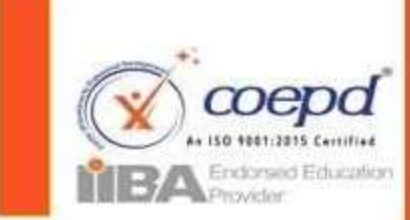

Center of Excellence for Professional Development

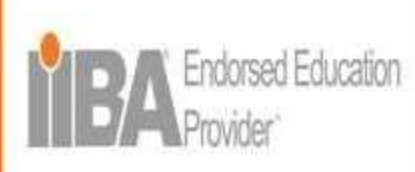

Valid till 31 Mar 2025

## Service Request usage

- To request for Tools Installation and YouTube Video access
- Request to assign 1st capstone project
- Any clarifications required on the nurturing Tasks
- > To request for updating of email ID, Phone number or any other personal information
- Please refer to library section and Document section before you raise service request

## Availability of service window, TAT, Pass percentage and Communication channels

Availability of Service Request Window: 10 AM to 5 PM ONLY. After 5 PM, it will be deemed as next day submission. Available on Weekdays Only. (Monday to Saturday)

### Pass percentage:

Online Exams - 90%

Project Evaluations -60%

## TAT (Turn Around Time):

Monday- Friday: 1 day

Sundays and Holidays – No Service and Evaluations.

### **Communication channels:**

For Nurturing Evaluations, Platforms Like Goto Meeting, Zoom, Gmeet , Web-Ex , Skype, Similar platforms will be used as official communication channels.

Students should install these Apps for all the evaluations.

7. Service Requests -

Escalations

www.coepd.com

We helped 12000+ Professionals to live in their BA Career

Slide 2/2

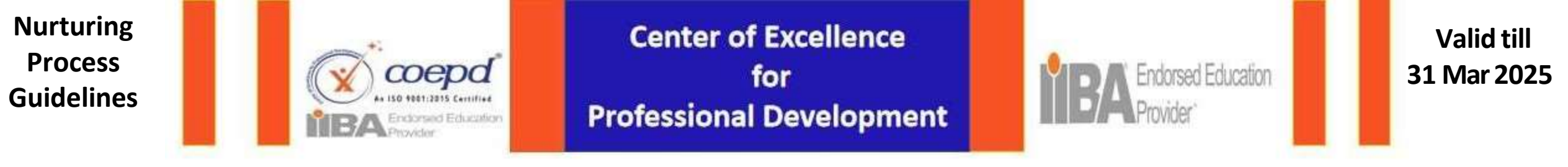

# **Online Exams Guidelines**

- 1. The main intention of these exams is to introduce the concept of research and analysis that is vital for a BA.
- 2. These exams will give a strong understanding on how the BA certifications are conducted in the real world.
- 3. Please review the BA material before attempting the exams as they may be helpful.
- 4. The student is expected to write the exams , review the wrong answers, read the hints and reattempt the exams
- 5. A student can write the exams any number of times until and until he receives 90% (Pass percentage)
- 6. A student can attempt multiple exams simultaneously.

In Exams Menu – Click Objectives Exams

https://www.coepd.com/Participant/UserExamMaster.aspx

8. Online Exams

www.coepd.com

We helped 12000+ Professionals to live in their BA Career

Slide 1/5

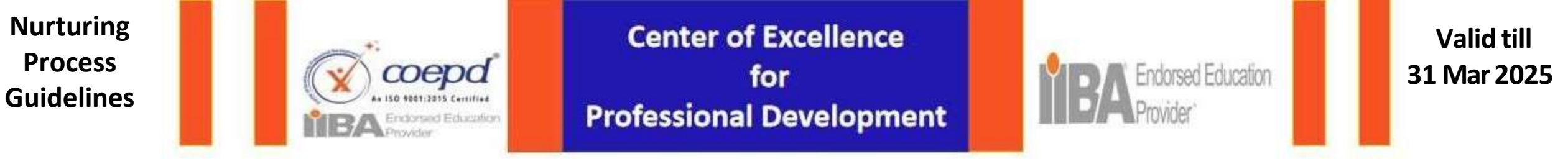

# How to start, review and retake the online exams

- Select Category Business Analyst prep (26 Online exams will be displayed)
- Click on Take Exam tab of the exam you want to take
- Read Instructions and Then Click on Start exam
- > You will view multiple choice questions with 3, 4 or 5 options.

#### **Review the exams**

- ➢ Go to the attempted exams and click on "Review" button
- View the question, wrong answer and Hint

#### Retake the exams

- Go to the attempted exams and click on "Review" button
- On the right side of the page, you can view a text box wherein you should enter the reason for retake and click on "Send request"
- > You will be redirected to the prep exams list and view the exams under available exams.

8. Online Exams

### www.coepd.com

We helped 12000+ Professionals to live in their BA Career

Slide 2/5

8. Online

Exams

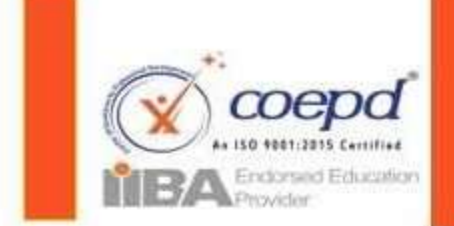

Center of Excellence for Professional Development

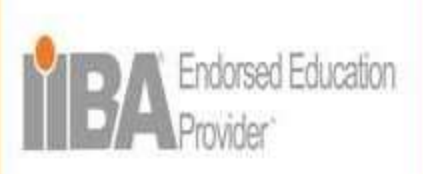

Valid till 31 Mar 2025

# **Online Exams Guidelines - Option 2**

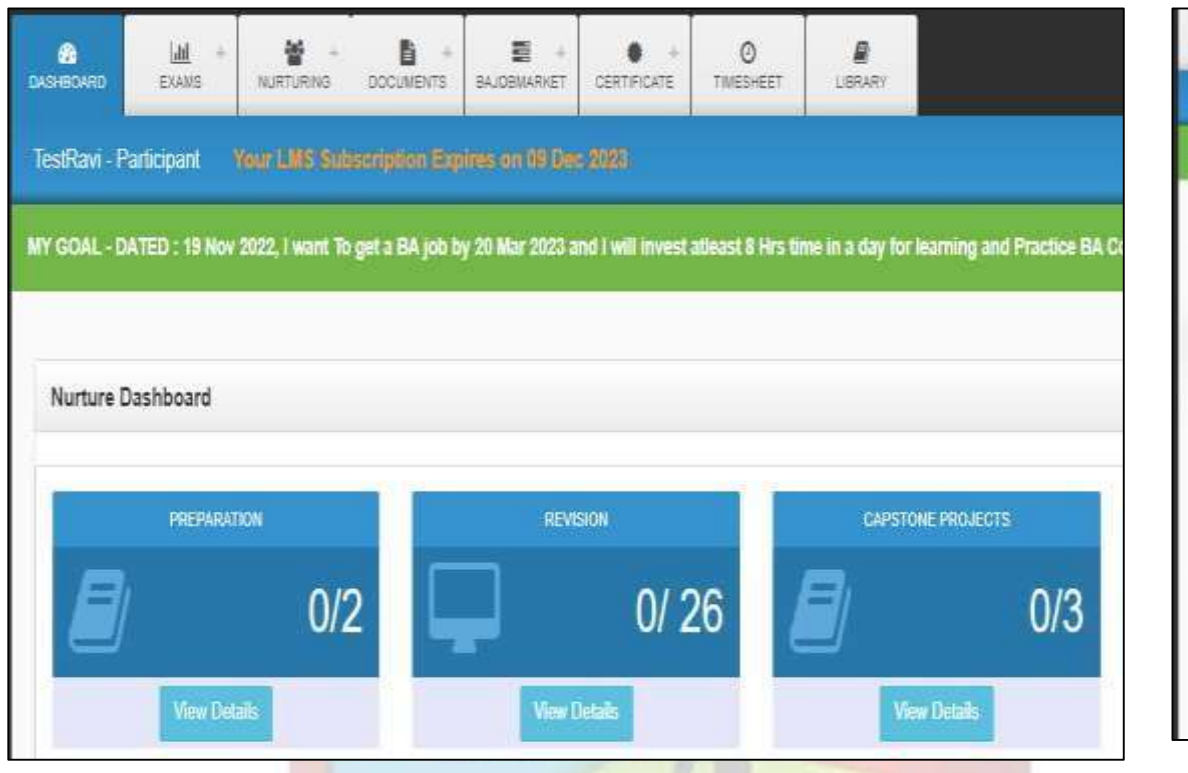

www.coepd.com

| аранароняр | LAL *             | ниятияна росии           | ENTS BAJORVARIAET        | CERTIFICATE      | 0<br>TIMEBHEET    | LIBRARY            |                         |                                    |
|------------|-------------------|--------------------------|--------------------------|------------------|-------------------|--------------------|-------------------------|------------------------------------|
| TestRavi - | Pathopant         | Your LANT Subarriphie    | e Elgines ill' 40 Dis    |                  | 1                 |                    |                         |                                    |
| MY GOAL -  | DATED : 19 Nov    | 2022, I want To get a 64 | 4 job by 29 Mar 2923 a   | ed I will invest | atheast # Hirs to | ne in a day for    | learning and Practice B | 3A Concepts until I reach my Goal. |
| -          |                   |                          |                          |                  |                   |                    |                         |                                    |
| Nurturin   | ng Revision Re    | port                     |                          | _                |                   |                    |                         |                                    |
| Pandin     | g/Evaluated       |                          | Click To Drowner All Exc | -                |                   |                    |                         |                                    |
| Approv     | red<br>Relationed |                          |                          |                  |                   |                    |                         |                                    |
| Ship       | Parooquett.       | Example                  | Category                 |                  | Topi              | é .                |                         | Tota/Guestions                     |
| 3E         | TestRavi          | 263366                   | Business Analyst Pr      | NJ .             | 24 h              | tS Visio / Rose    |                         | 25                                 |
| 2          | TedBan            | 282165                   | Business Analyst Pr      | ÷.               | 018               | unnen Analyst Pr   | apr∻ t                  | 25                                 |
| 3          | TestRavi          | 280438                   | Busiless Analyst Pr      | ę.               | 08.8              | unmens Analyst Pri | eși - VIII              | 23                                 |
| 4          | TestRavi          | 262193                   | Busness Analyst Pr       | 9                | 25 P              | contration and Val | Rithfor                 | 15                                 |
| 5          | TintRan           | 236841                   | Business Anaryst Pr      | 91               | 05 B              | Lanness Analyst Pr | ep - V                  | 3                                  |
| 4          | TestRavi          | 251320                   | Business Analyst Pr      | (P)              | 39.5              | tekettolder Anslyn | 6.11                    | 25                                 |
| 35         | TestRaw           | 221523                   | Business Analyst Pr      | 10               | 90.8              | usiness Analyst Po | ep - X                  | 25                                 |
| 4          | TestRavi          | 238729                   | Examina Analyst Pr       | φ                | 08 B              | annen Änatyst Pr   | ep - VI                 | 25                                 |
| 5          | TestRast          | 295277                   | Business Analyst Pr      | φ.               | 28.5              | apporting Tools    |                         | 25                                 |
| 1D         | TestRam           | 297965                   | Business Analyst Pr      | 9                | 20.9              | equivements (      |                         | 25                                 |
| ai -       | TestRavi          | 221799                   | Business Analysi Pr      | 95)              | 14.0              | ne Cases           |                         | 25                                 |

### We helped 12000+ Professionals to live in their BA Career

Slide 3/5

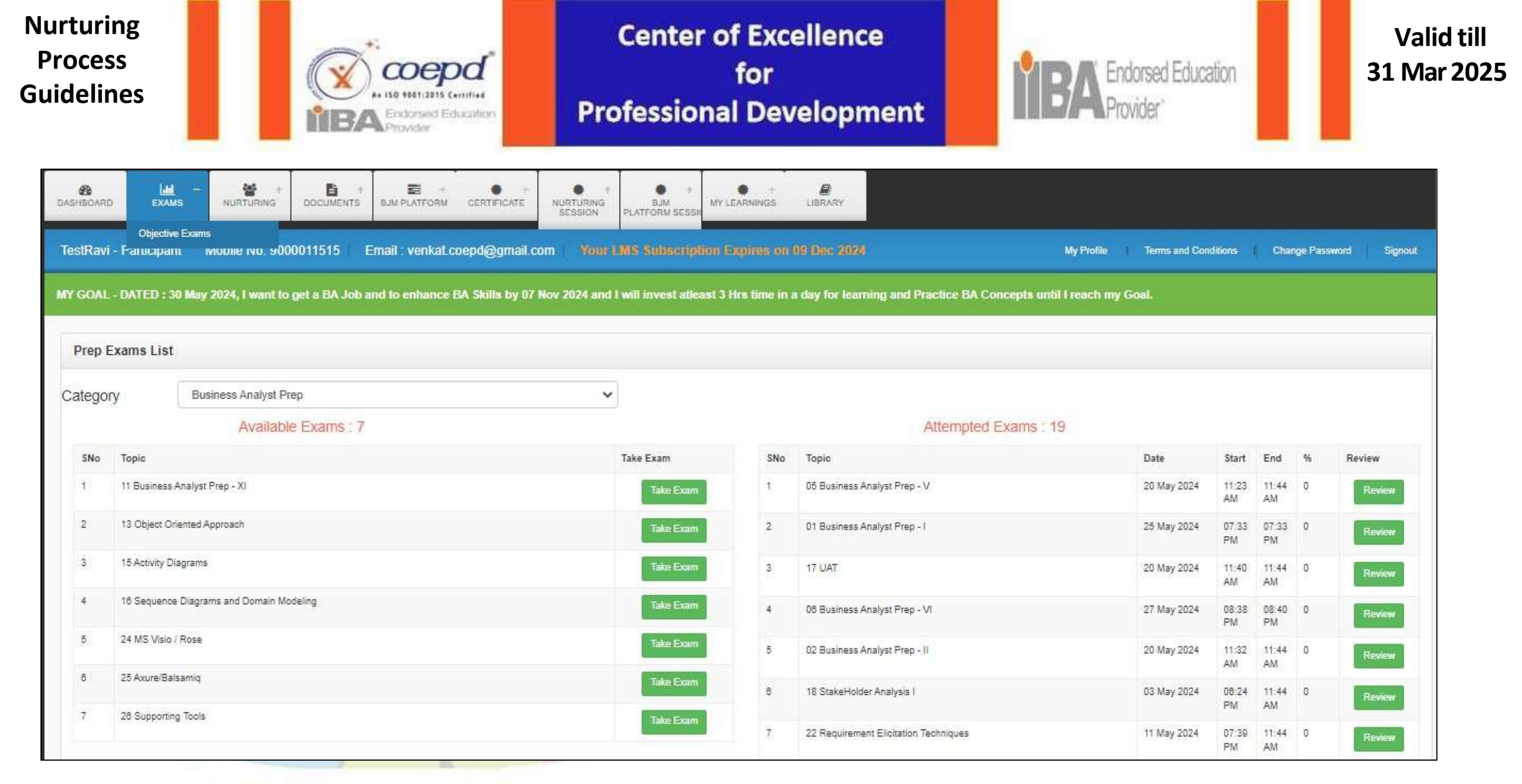

8. Online Exams

#### www.coepd.com

### We helped 12000+ Professionals to live in their BA Career

Slide 4/5

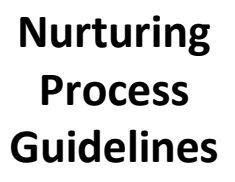

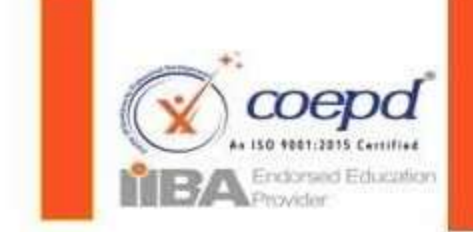

Center of Excellence for Professional Development

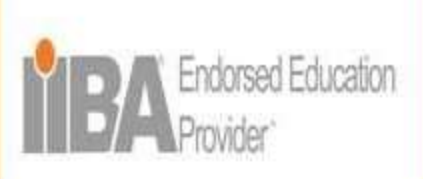

Valid till 31 Mar 2025

# How to review - Online Exam

| DASHBOARD  | EXAMS               |                      | DOCUMENTS      | BAJOBMARKET      | CERTIFICATE      | O<br>TIMESHEET                         | LIBRARY                                      |                                                 |                                               |
|------------|---------------------|----------------------|----------------|------------------|------------------|----------------------------------------|----------------------------------------------|-------------------------------------------------|-----------------------------------------------|
| TestRavi - | Participant         | Your LMS Sub         | scription Exp  | ires on 09 De    | c 2023           |                                        |                                              | Te                                              | erms and Conditions   Change Password Signout |
| MY GOAL    | DATED : 19 Nov      | 2022, I want To      | get a BA job b | y 20 Mar 2023 a  | nd I will invest | atleast 8 Hrs tir                      | ne in a day for l                            | earning and Practice                            | BA Concepts until I reach my Goal.            |
| Exam F     | Review - Only W     | /rong Answers        | 5              |                  |                  |                                        |                                              |                                                 |                                               |
| SNo        | Question            |                      |                | Your Answer      |                  | Hint                                   |                                              |                                                 | ReTake Exam Request                           |
| 1          | What is the main pu | irpose of creating R | TM?            | timelines of the | project          | Main purpos<br>goals,Deterr<br>project | e of creating RTM E<br>nine the project dire | Determine the project<br>ction,timelines of the | Enter Reson For Retake Exam                   |
| 1          | Total Questions     |                      |                |                  |                  |                                        |                                              | 25                                              |                                               |
| 2          | Attempted Questions | 5                    |                |                  |                  |                                        |                                              | 1                                               |                                               |
| з          | Non Attempted Ques  | ations               |                |                  |                  |                                        |                                              | 24                                              |                                               |
| 4          | Correct Answers     |                      |                |                  |                  |                                        |                                              | 0                                               |                                               |
|            |                     |                      |                |                  |                  |                                        |                                              |                                                 | Send Request                                  |

8. Online Exams

### www.coepd.com

### We helped 12000+ Professionals to live in their BA Career

Slide 5/5

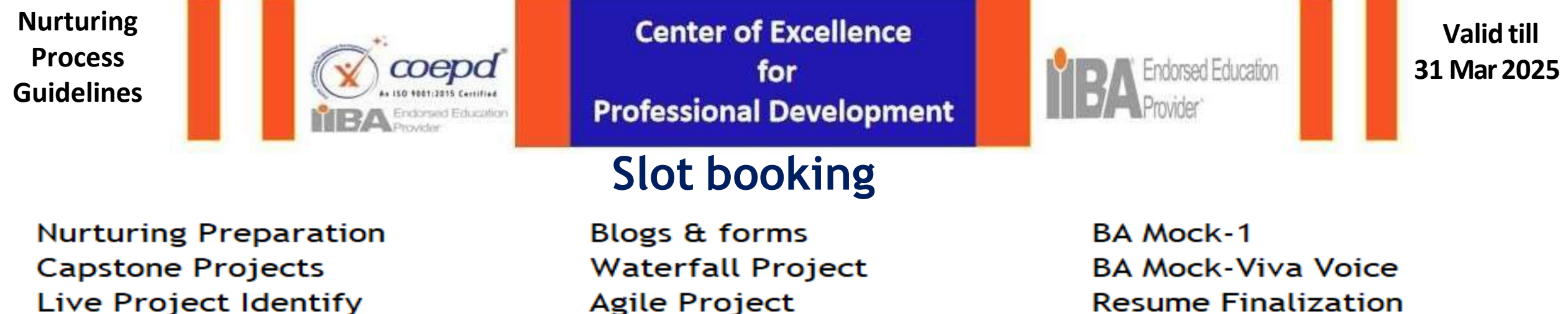

Resume Finalization HR Mock

Slide 1/7

Let's Book a Slot for Capstone Project - Case -1 <u>https://www.coepd.com/Participant/NurturingProcessSearch.aspx</u>

|   | MY GO                          | AL - DATE     | D : 19 Nov | Evaluation            |                   |          | y 20 Mar 2                 | 023 and           | I will i     | nvent alleast ( | S Hes time in | a day for les              | rning an | d Practice B                      | A Concepts                 | untif I rear   | :h my Goal     | ļ     |          |
|---|--------------------------------|---------------|------------|-----------------------|-------------------|----------|----------------------------|-------------------|--------------|-----------------|---------------|----------------------------|----------|-----------------------------------|----------------------------|----------------|----------------|-------|----------|
|   | Nu                             | turing Pro    | ocess - 81 | ots Booki             | ing Status        | - Evalu  | ation Slot                 | s                 |              |                 |               |                            |          |                                   |                            |                |                |       |          |
|   | Exam<br>Displaying Page 1 of 1 |               |            | Pending/Evaluated     |                   | uated    | *                          | Evaluat           | o-d/Aqqii    | loved By        |               |                            |          |                                   |                            |                |                |       |          |
|   | 5No                            | Participant   | Location   | Exam                  | Question<br>Paper | Answer   | Assigned<br>Date           | Target<br>Date    | Slot<br>Date | SlotStartTime   | SlotEnd Time  | Completed<br>On            | Status   | Evaluated<br>By                   | Evaluated                  | Approved<br>By | Approved<br>On | Score | Action   |
|   | 1                              | TestRavi      | Pune       | Toolu<br>Installation | -                 | Sec.     | 10 Jun<br>2023<br>10 51 AM | 10<br>Jun<br>2023 |              |                 |               | 04 Jul<br>2023 07:29<br>PM | Pending  | Provatika<br>Poddaludpilia        | 05 Jul<br>2023<br>09 31 AM |                |                | ж.    | tited to |
|   | 2                              | TemIFlavt     | Pune       | Pici Phip<br>1 Gaso   | Mane              | Column 1 | 12 Jun<br>2023<br>03:33 PM | 12<br>Jun<br>2023 |              |                 |               | 28 Jun<br>2023 06 37<br>PM | Pending  | M Yogendria<br>Smirivas<br>Mekota | 29 Jun<br>2023<br>10 22 AM |                |                | 3     | shirp    |
| l | Dropher                        | map maps 1 of | H.         |                       | 7 100             |          |                            |                   | _            |                 |               |                            |          |                                   |                            |                |                | _     |          |
|   |                                |               |            |                       |                   |          |                            |                   |              |                 |               |                            |          |                                   |                            |                |                |       |          |
|   | _                              | _             |            |                       |                   | -        |                            |                   |              |                 |               |                            |          |                                   |                            |                |                |       |          |

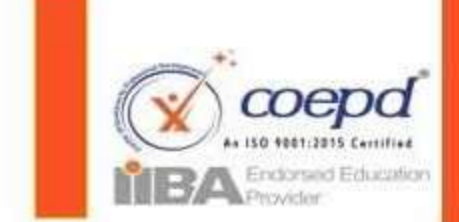

Center of Excellence for Professional Development

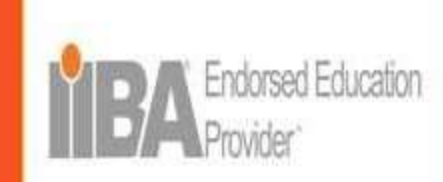

Valid till 31 Mar 2025

### Step-2 : Click on the slot booking option

| <b>å</b><br>KSHED | RD EXAMS           | N.RTURIN      | +<br>G DOCU           | NENTS E           | AVCBINAKE                                | T CERTIF                   | +<br>FICATE    | (<br>THE     | 0<br>Sheet L  | BRARY          |                             |           |                                    |                            |                |                |       |              |
|-------------------|--------------------|---------------|-----------------------|-------------------|------------------------------------------|----------------------------|----------------|--------------|---------------|----------------|-----------------------------|-----------|------------------------------------|----------------------------|----------------|----------------|-------|--------------|
| estRa             | wi - Participant   | Your LMS I    | Subserigió            | int Sajin         | 5 (A (A (A (A (A (A (A (A (A (A (A (A (A | lec 2023                   |                |              |               |                |                             |           |                                    | Terns an                   | Conditions     | Charg          | Passo | d Signed     |
| YGO               | AL - DATED : 19 No | v 2022, i wan | t To get a B          | SA job by 2       | 0 Mar 2023                               | and I wil                  | linvest        | atieast      | 8 Hrs time in | a day for lear | ming and Pr                 | actice B/ | Concepts u                         | ntil I reach i             | ny Goal.       |                |       |              |
| Nort              | huring Process . 9 | Slate Rookir  | nn Statue .           | . Fualuati        | on Slote                                 |                            |                |              |               |                |                             |           | _                                  |                            |                |                |       |              |
| nun               | annig riocess - c  |               | iy atatus .           | . PAqingn         | UII GIUIS                                |                            |                |              |               |                |                             |           |                                    |                            |                |                |       |              |
| Ex                | am                 |               | Pending/E             | valuated          | v                                        | Evalua                     | ated App       | roved B      |               |                |                             |           |                                    |                            |                |                |       |              |
| Displ             | aging Pagé 1 of 1  |               | _                     |                   |                                          |                            |                |              |               |                |                             |           | -                                  | -                          |                |                |       |              |
| SNo               | Participant        | Location      | Exam                  | Question<br>Paper | Answer<br>sheet                          | Assigned<br>Date           | Target<br>Date | Slot<br>Date | SlotStartTime | SlotEnd Time   | Completed<br>On             | Status    | Evaluated<br>By                    | Evaluated<br>On            | Approved<br>By | Approved<br>On | Score |              |
| 15                | TesRai             | Pure          | Tools<br>Installation | Vex               | Ver                                      | 18.Jun<br>2023<br>10.51 AM | 19 Jun<br>2023 |              |               |                | 04 Jul 2023<br>07:29 PM     | Pending   | Pravalka<br>Peddakapula            | (5.)JJ<br>2023<br>(9:31,4M |                |                | 1     | Skit Booking |
| 2                 | TesRai             | Pure          | Proj Prep<br>1 Case   | View              | Tex                                      | 12 Jun<br>2023<br>03:33 PM | 12.Jun<br>2023 |              |               |                | 28 Jun<br>2023 (16:37<br>PM | Pending   | M. Yogendra<br>Srinivas<br>Viekala | 29 Jun<br>2023<br>10 22 AM |                |                | ť.    | Skit Booking |
|                   |                    |               |                       |                   |                                          |                            |                |              |               |                |                             |           |                                    |                            |                |                |       |              |

Step-3: Click on the select slot date option and select date when you are available, Click on choose file for uploading answer sheet

| Stage Task            | o Se        | р         |           | <b>~</b> 202 | 2       | 10  | . 0 |
|-----------------------|-------------|-----------|-----------|--------------|---------|-----|-----|
| Attachments           | Su          | Mo        | Tu        | We           | Th      | Fr. | Sa  |
|                       |             |           |           |              | ा       | 2   | 3   |
| Evaluator<br>Comments | 4           | 5         | 6         | 7            | 8       | 9   | 10  |
| Status                | 11          | 12        | 13        | 14           | 15      | 16  | 17  |
| Status                | 18          | 19        | 20        | 21           | 22      | 23  | 24  |
| Target Date           | 25          | 26        | 27        | 28           | 29      | 30  |     |
| elect Slot Date       | 03/09/2     | 022       |           |              |         |     |     |
| Select Slot           | No 7        | lime Slo  | ts Availa | ble - Try    | Next Da | y   |     |
| pload Answer<br>Sheet | :<br>Choose | File No   | file cho  | sen          |         |     |     |
| (Max 10 MB)           |             |           |           |              |         |     |     |
|                       | Book E      | valuation | ı Slot    | Back to      | ist     |     |     |

9. Projects Evaluation Slots

#### www.coepd.com

### We helped 12000+ Professionals to live in their BA Career

Slide 2/7

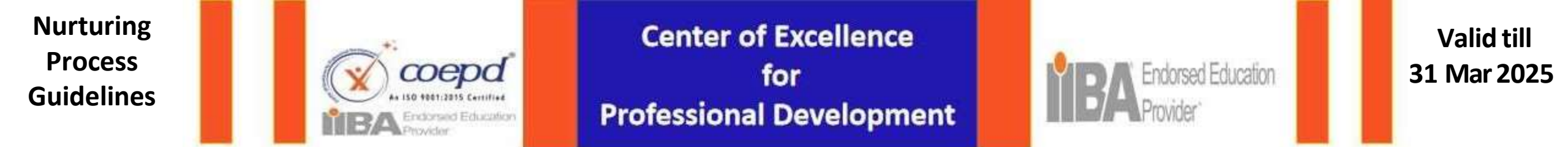

65

Step-4: Click on the select slot time option and select slot time when you are available and click on Book evaluation slot

|                     | — Select Time Slot —              |           | Concernation of American Street, Street, Stree | a contractor and the second second    |
|---------------------|-----------------------------------|-----------|----------------------------------------------------------------------------------------------------|---------------------------------------|
| Stage Task          | 1:00PM TO 1:30PM                  |           | TersiRevi - Perlicipant Youtri.A                                                                                                    | la automotipiton & gile               |
|                     | 1:30PM TO 2:00PM                  |           | MY GOAL - DATED - 18 May 2023 1                                                                                                    | event To cert a BA job by 1           |
|                     | 2:30PM TO 2:30PM                  |           |                                                                                                    |                                       |
| Attachments         | 4.00PM TO 4:30PM                  |           | Your Slot Successfully Booked. You will                                                                                                    | If get a call from Evaluator          |
|                     | 4:30PM TO 5:00PM                  |           | Nurturing Process - Assigned                                                                                                    | Exam                                  |
|                     | 5:00PM TO 5:30PM                  |           | Stage                                                                                                    | : 00 Nurturing preparatio             |
| Evaluator           | 5:30PM TO 6:00PM                  |           | 52                                                                                                    | 8 W                                   |
| Comments            | 9:00AM TO 9:30AM                  |           | Stage Teek                                                                                                    | Tools Installation                    |
| 4340.70030035025480 | 9:30AM TO 10:00AM                 |           | Attacoments                                                                                                    | Marie Chinesiline Player              |
| Statue              | 10:00AM TO 10:30AM                |           | Electrometric and an electrometric and an electrometric and an electrometric and a second and a second and a s                                                                                                    | Constant of the owner of the owner of |
| Status              | 1:00PM TO 1:20PM                  |           | Evaluator Commente                                                                                                    | Please sign the form a                |
|                     | 1:30PM TO 2:00PM                  |           | the second second second second second second second second second second second second second second second se                                                                                                    | Not Astronomical                      |
| Target Date         | 2:00PM TO 2:30PM                  |           |                                                                                                    | Taxe obtaining                        |
|                     | 4:30PM TO 5:00PM                  |           | Tarpet Date                                                                                                    | 11/06/2023                            |
|                     | 5:00PM TO 5:30PM                  |           | Saturt Sint Date                                                                                                    | 10/07/2023                            |
| Select Slot Date    | 5:30PM TO 6:00PM                  |           |                                                                                                    | 1.002//00000                          |
|                     | 9:30AM TO 10:00AM                 | *         | Select Sid                                                                                                    | 9 30AM TO 10 00AM                     |
| Select Slot         | Select Time Slot                  | ~         |                                                                                                    |                                       |
|                     | A                                 |           | Notice : Before the studen                                                                                                    | t book an evaluatio                   |
|                     |                                   |           | not get REDO. For redo ter                                                                                                    | rms please refer to                   |
| Upload Answer       | 9 <u></u>                         |           | If any student has not atte                                                                                                    | nded two consecut                     |
| Sheet               | Choose File No file chosen        |           | their services.                                                                                                    |                                       |
| (Max 10 MB)         | 17. 75                            |           | Upload Answer Sheet                                                                                                    |                                       |
|                     |                                   |           | (Maa 10 Map                                                                                                    | Choose File No file ch                |
|                     | Book Evaluation Slot Back to list |           |                                                                                                    | And Incident State                    |
|                     |                                   |           |                                                                                                    |                                       |
| Projects            |                                   |           |                                                                                                    |                                       |
| rojecto             |                                   | Ma halmad | 12000 · Duefer                                                                                                    |                                       |
| aluation Slots      | www.coond.com                     | we nelped | 12000+ Protessi                                                                                                    | onais to l                            |

#### Step-5: You will slot confirmation notification

=

in the slot tir

.

CONTRACTOR AND

O ....

Worterer

-

List

B -

| Stage                                                                                                    | : 00 Nurturing preparation                                                                                                    |                                  |
|----------------------------------------------------------------------------------------------------|----------------------------------------------------------------------------------------------------|----------------------------------|
| Stage Teek                                                                                                    | Tools Installation                                                                                                    |                                  |
| Attainments                                                                                                    | when Granitian Paper                                                                                                    |                                  |
| Evaluator Commenta                                                                                                    | Please sign the form and update the same in the place of answer sheet                                                                                                    |                                  |
| Statute                                                                                                    | Not Approved                                                                                                    |                                  |
| Tarpet Date                                                                                                    | 11/006/2023                                                                                                    |                                  |
| Select Slot Date                                                                                                    | 10/07/2023                                                                                                    |                                  |
|                                                                                                    |                                                                                                    |                                  |
| Select Sid                                                                                                    | 9 30AM TO 10 00AM                                                                                                    | ~<br>your work will              |
| Select Side<br>: Before the studen<br>t REDO, For redo tel<br>student has not atte<br>services.                                         | 9 30AM TO 10 00AM<br>t book an evaluation slot, ensure that you have prepared well and y<br>rms please refer to student terms.<br>nded two consecutive slots or overall 5 Slots, then COEPD has the                                                    | vour work will                   |
| Select Sid<br>s : Before the studen<br>at REDO, For redo tel<br>student has not atte<br>services.<br>Upload Answer Shoat<br>(Mas 10 MM) | 9 30AM TO 10 00AM<br>It book an evaluation slot, ensure that you have propared well and y<br>rms please refer to student terms.<br>Inded two consecutive slots or overall 5 Slots, then COEPD has the<br>Chouse File No Rechosed                       | your work will<br>right to block |
| Select Sid<br>s : Before the studen<br>at REDO, For redo ter<br>student has not atte<br>services.<br>Upload Answer Sheet<br>(Mai 10 Mm) | 19 30AM TO 10 00AM<br>t book an evaluation slot, ensure that you have prepared well and you<br>must please refer to student terms.<br>Inded two consecutive slots or overall 5 Slots, then COEPD has the<br>Chouse File No Reschusen<br>Bask to be     | vour work will                   |
| Select Side<br>: Before the studen<br>th REDO. For redo tel<br>student has not atte<br>prvices.<br>Optical Answer Shoet<br>(Mais 10 MM) | 3 JOAM TO 10 COAM      toook an evaluation slot, ensure that you have propared well and y ms please refer to student terms.      inded two consecutive slots or overall 5 Slots, then COEPD has the      Cliquese File Nor Reschasen      Back In Tech | vour work will                   |

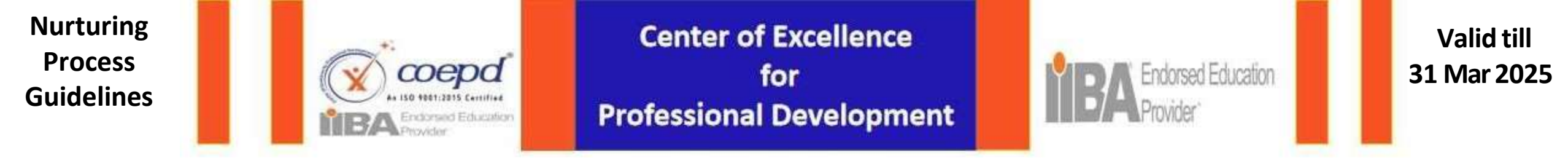

Step-6: Slot start time & End time will be displayed

### Step-7: Option for submitting new answer sheet

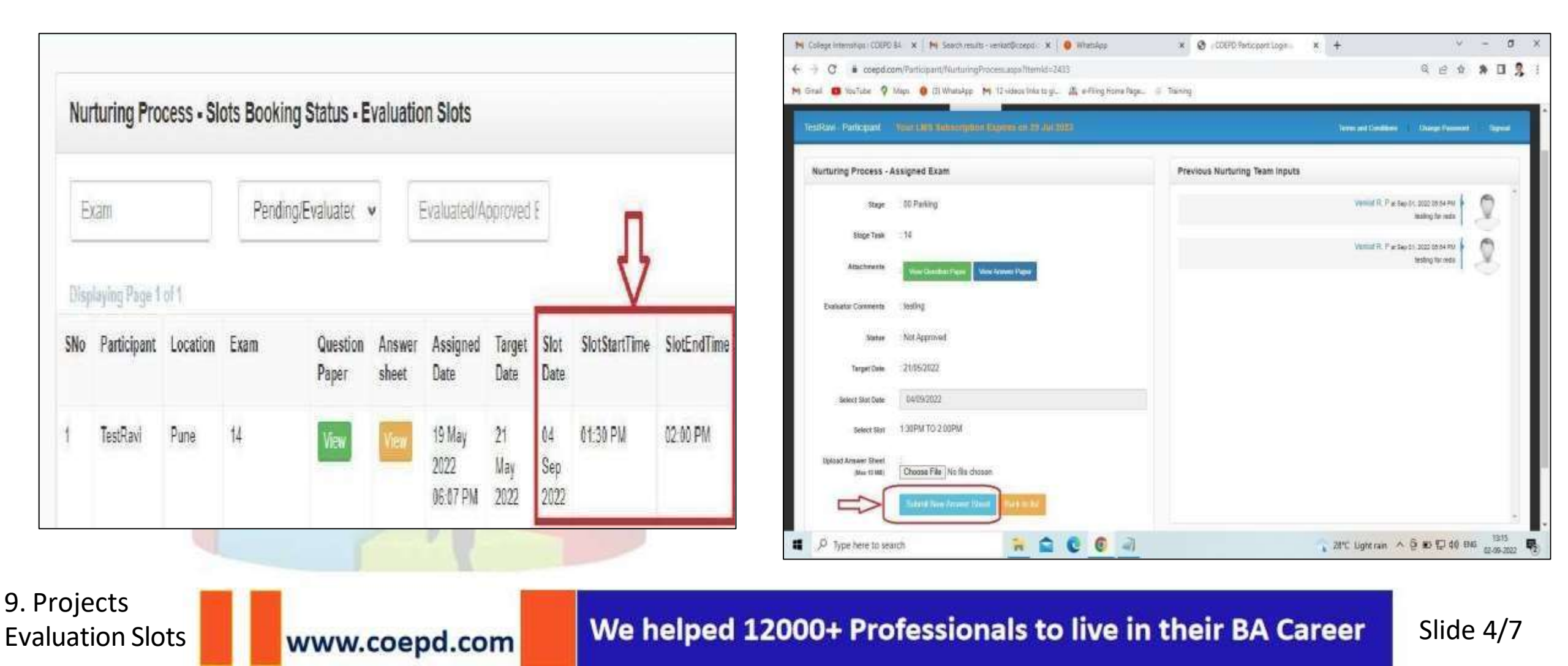

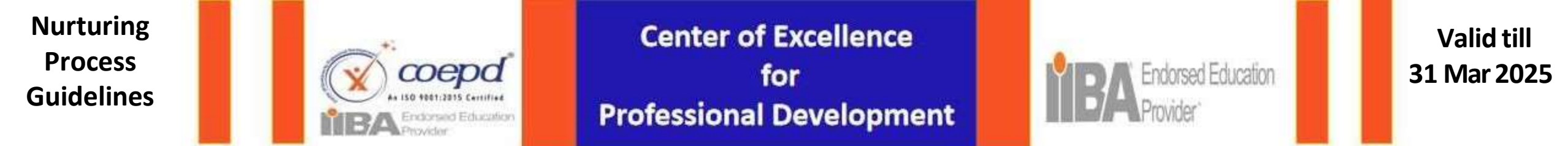

- In case If slots are not available the participant will get a notification of next available time slots or The participant have to raise a service request.
- ✓ If a participant gets Redo/approved in any evaluation, then he/she can able to book their next slot only after 36 hours.

Ston-8.

✓ Project Evaluation Slot gmeet/zoom/related link will be shared 1 minute before the slot on previous nurturing team inputs.
 It is the responsibility of the student to check the link and join the evaluation slot.

Ston\_Q.

| Water and the second second se | <ul> <li>Desterioner (Conductor) Control (Conductor)</li> </ul> | Attaciments      | View Question Paper View Answer Paper        |
|----------------------------------------------------------------------------------------------------|-----------------------------------------------------------------|------------------|----------------------------------------------|
| Nurturing Process - Assigned Exam                                                                                                    | Previous Nurturing Team Inputs                                  |                  |                                              |
| tage EI Live Projects Identify                                                                                                    |                                                                 | Evaluator        | : Testing                                    |
| Mape task Prev Experience Counterest                                                                                                    |                                                                 | Comments         |                                              |
| Attachments                                                                                                    |                                                                 | Status           | Not Approved                                 |
| Productor Community . Non product in body                                                                                                    |                                                                 | CECCARDO         |                                              |
|                                                                                                    |                                                                 | Target Date      | -21/05/2022                                  |
| anana un dinunt                                                                                                    |                                                                 | Target Date      | . 21/03/2022                                 |
| Terger Tinle 11106/2022                                                                                                    |                                                                 | Calaat Clat Data | 00/00/2022                                   |
| Surier Star Date 15/09/2022                                                                                                    |                                                                 | Select Slot Date | 08/09/2022                                   |
| Sevent Not - No Time State Available - Try Inten Day - *                                                                                                    |                                                                 | Calcat Clas      |                                              |
| Next Time Stat Analastis From 10 Sep 2002 10:38 AM                                                                                                    |                                                                 | Select Slot      | No Time Slots Available - Try Next Day V     |
| Spinal Assess Dent                                                                                                    |                                                                 |                  |                                              |
| Marken Chome File No file chose                                                                                                    |                                                                 |                  | Please raise Service Request to release next |
| E +Nutureg indusptir A                                                                                                    | Box all X                                                       |                  | batch of slots                               |
| 👂 Nyse here to seamh 🛛 🙀 💼 😨 😨 🚳                                                                                                    | 2 25°C Hace ^ Q \$ 10 46 496 (5%) (5%)                          | 545 SW #2055     |                                              |

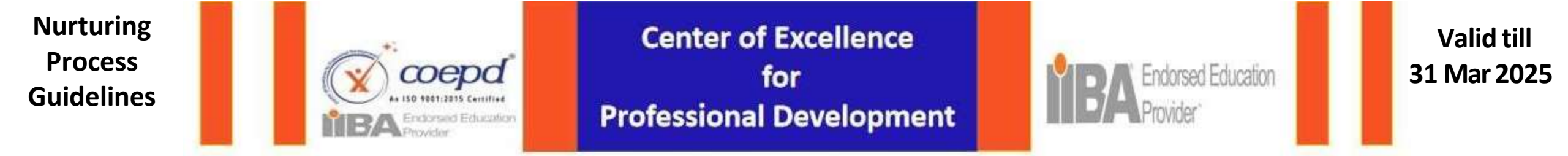

Student should check the Gmeet/Zoom Link which is provided in the mentor inputs, 1 minute before of their slot time for the evaluation.

| Stage              | 02 Capstone Project                   | Anusha Telugu at Aug 06, 2024 10:27 AM Hi, Please join through g-meet link for evaluation at your slot time: https://meet.google.com/xiy-xoxd- |
|--------------------|---------------------------------------|----------------------------------------------------------------------------------------------------|
| Stage Task         | : Proj Prep 1 Case Part 1             | quí                                                                                                    |
| Attachments        | View Question Paper View Answer Paper | Gande Shiva Rama Krishna at Jun 19, 2023 01:36 PM Testing                                                                                      |
| Evaluator Comments | sample                                | Gande Shiva Rama Krishna at Jun 13, 2023 12:11 PM<br>Testing                                                                                   |
| Status             | : Not Approved                        | Sweeya at Apr 20, 2023 02:27 PM                                                                                                    |
| Target Date        | a 12/06/2023                          | testing redo                                                                                                    |
| Select Slot Date   |                                       | Parise Praveena at Mar 31, 2023 01:24 PM Testing                                                                                               |
| Select Slot        | · · ·                                 | Manik Prabhu at Feb 20, 2023 10:15 AM testing for redo                                                                                         |
|                    |                                       |                                                                                                    |

Slide 6/7

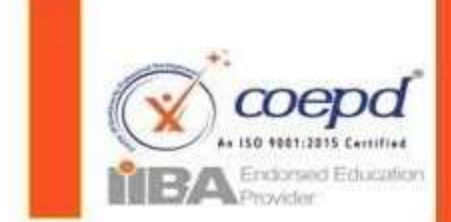

Center of Excellence for Professional Development

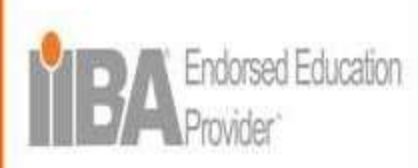

Valid till 31 Mar 2025

Slide 7/7

## Dashboard - Status : Approved/Pending

### Nurturing Status can be viewed in the dashboard

- > Displays 2 Status for allActivities
- > 1.Approved Evaluation Passed
- > 2. Pending/Evaluated Work in progress or Expected Score Required or Retake
- In the Evaluation, students must answer all questions and should be able to justify at least 60% content and correctness of each answer
- If the Student wants to upload their new/updated answer sheet before their slot time, then he/she can upload under choose file option and can submit.

| NY GO        | DAL - DATER    | ) : 19 Nov | 2022, I war           | nt To get a       | BA job b | y 20 Mar 2                 | 023 and           |              | nvest alleast ( | 8 Hrs time in | a day for les              | rning an | d Practice B/                    | Concepts                   | until I rea    | ch my Goal     | μ.    |   |
|--------------|----------------|------------|-----------------------|-------------------|----------|----------------------------|-------------------|--------------|-----------------|---------------|----------------------------|----------|----------------------------------|----------------------------|----------------|----------------|-------|---|
|              |                |            |                       |                   |          |                            |                   |              |                 |               |                            |          |                                  |                            |                |                |       |   |
| Nu           | rturing Pro    | cess - SI  | ots Booki             | ng Status         | - Evalua | ation Slot                 | s                 |              |                 |               |                            |          |                                  |                            |                |                |       |   |
|              | Scium          |            | P                     | ending/Eval       | uated    |                            | Evaluate          | id/Appi      | ovied By        |               |                            |          |                                  |                            |                |                |       |   |
| (D)=(        | staying Page 1 | 14879      |                       | pproved           | ualee    |                            |                   |              |                 |               |                            |          |                                  |                            |                |                |       |   |
| SNo          | Participant    | Location   | Exam                  | Question<br>Paper | Answer   | Assigned<br>Date           | Target<br>Date    | Slot<br>Date | SiotStartTime   | SlotEndTime   | Completed<br>On            | Status   | Evaluated<br>By                  | Evaluated<br>On            | Approved<br>By | Approved<br>On | Score | A |
| a.           | TestRavi       | Pune       | Tools<br>Installation | Witne             | Manne    | 18 Jun<br>2023<br>10:51 AM | 19<br>Jun<br>2023 |              |                 |               | 04 Jul<br>2023 07 29<br>PM | Pending  | Pravalika<br>Peddakapula         | 05 Jul<br>2023<br>09:31 AM |                |                | 4     |   |
| 2            | TestRavi       | Pune       | Proj Prep<br>1 Case   | Mene              | Second 1 | 12 Jun<br>2023<br>03 33 PM | 12<br>Jun<br>2023 |              |                 |               | 28 Jun<br>2023 08:37<br>PM | Pending  | M. Yogendra<br>Sinivas<br>Mekala | 29 Jun<br>2023<br>10 22 AM |                |                | 3     |   |
| (I))sipility | vino Page 1 of | (W)        |                       |                   |          |                            |                   |              |                 |               |                            |          |                                  |                            |                |                |       |   |

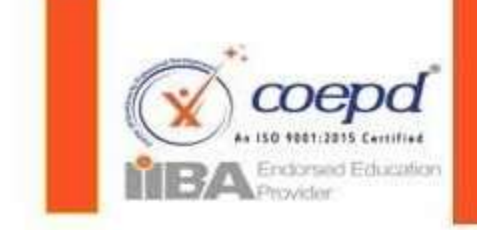

## Center of Excellence for Professional Development

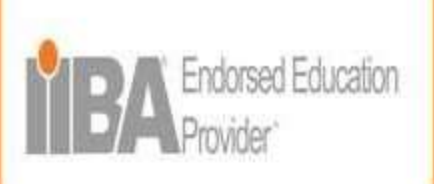

Valid till 31 Mar 2025

|                          |                                                                                                    | Nurturing Process Stages                                                                                        |       |                    |                   |          |  |  |
|--------------------------|----------------------------------------------------------------------------------------------------|----------------------------------------------------------------------------------------------------|-------|--------------------|-------------------|----------|--|--|
| Nurturing Process Stages | Tasks                                                                                                    | Explanation                                                                                                    | Score | Weightage/Progress | Time Frame (Days) | IIBA     |  |  |
| Nurturing Preparation    | Tools Installation                                                                                             | Request for Tools to be installed - MS Visio, Axure &<br>Balsamiq                                               | 60%   | 1%                 | 1                 | -        |  |  |
|                          | Youtube Videos Access                                                                                          | Standard Youtube Videos                                                                                         | 60%   | 1%                 | 1                 | 17       |  |  |
| BA Concepts Revision     | 26 Online Objective Exams                                                                                      | MCQ's with 26 exams and 25 questions in each exam                                                               | 90%   | 13%                | 4                 | 2 PD Hrs |  |  |
|                          | Proj Prep 1 Case - Part 1                                                                                      |                                                                                                    | 60%   | 5%                 | 3                 |          |  |  |
| Capstone Projects        | Proj Prep 1 Case - Part 2                                                                                      | Waterfall casestudy with 44 questions                                                                           | 60%   |                    | 2                 | 2 PD Hrs |  |  |
|                          | Proj Prep 1 Case - Part 3                                                                                      |                                                                                                    | 60%   |                    | s                 | 2        |  |  |
|                          | Proj Prep 2 Case                                                                                               | Scrum casestudy with 17 questions                                                                               | 60%   | 5%                 | 2                 | 2 PD Hrs |  |  |
|                          | Proj Prep 3 Case - Part 1                                                                                      | Overview of Business Analysis concepts with 38                                                                  | 60%   | 5%                 | 2                 | 2 PD Hrs |  |  |
|                          | Proj Prep 3 Case - Part 2                                                                                      | questions                                                                                                    | 60%   | 576                | 2                 | 2101115  |  |  |
| Live Project Identify    | Mentor Discussion                                                                                              | Discussion Identify 1 waterfall and 1 Agile project from the current resume. 60% 5%                             |       |                    |                   |          |  |  |
|                          | Waterfall Scope PPT                                                                                            | A template will be provided. The participant should<br>prepare his own document based on the template<br>given. | 60%   |                    |                   |          |  |  |
| Waterfall Project        | Waterfall Deliverables - Part 1:<br>Waterfall Project BA Implementation -<br>Business Case, Diagrams, BRD, FS. | A template will be provided. The participant should<br>prepare his own document based on the template<br>given. | 60%   | 18%                | 7                 | 9 PD Hrs |  |  |
|                          | Waterfall Deliverables - Part 2:<br>Waterfall Project BA Implementation -<br>Page Designs, RTM, Strategy       | A template will be provided. The participant should<br>prepare his own document based on the template<br>given. | 60%   |                    |                   |          |  |  |
| Acile Businet            | Agile Scope PPT                                                                                                | A template will be provided. The participant should<br>prepare his own document based on the template           | 60%   | 1.49/              | F                 |          |  |  |
| Agile Project            | Agile Deliverables                                                                                             | A template will be provided. The participant should<br>prepare his own document based on the template           | 60%   | 14%                | 5                 | 5 PD Hrs |  |  |

10. Guidelines

### www.coepd.com

## We helped 12000+ Professionals to live in their BA Career

Slide 1/8

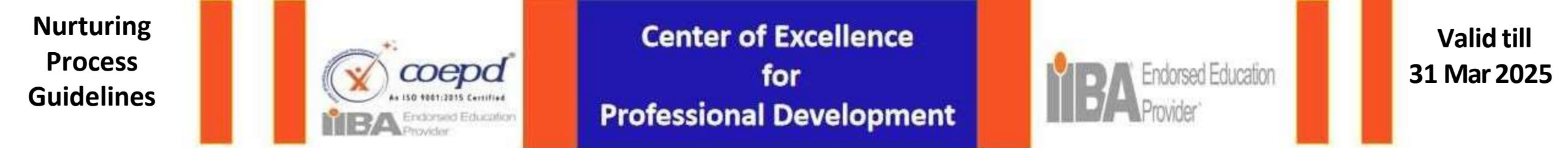

|                 |                             | Nurturing Process Stages                          |      |      |         |           |  |
|-----------------|-----------------------------|---------------------------------------------------|------|------|---------|-----------|--|
| BA Exposure     | Blogs & Forums Introduction | Explanation on Blogs & Forums                     | 60%  | -    | -       | -         |  |
|                 | Blogs 2                     | Write 2 Blog topics assigned only on BA Concepts. | 60%  | 8%   | 2       | 7 PD Hrs  |  |
|                 | Forums 20                   | Participate in 20 Forums of your choice.          | 60%  | 5%   | 2       | 7 PD Hrs  |  |
| Mocks           | 1 PA Mack                   | Need to prepare on all concepts related to        | 60%  | 20%  | 1       | 1 DD Hrc  |  |
|                 | I DA WOCK                   | Waterfall and Live projects on Waterfall.         | 0076 | 270  |         | TEDINS    |  |
|                 | 2 BA Mock                   | Need to prepare on All concepts related           | 60%  | 2%   | 1       | 1 DD Hrs  |  |
|                 |                             | Agile and Agile Live project                      | 00%  | 270  |         | I PD HIS  |  |
|                 | 3 BA Mock                   | Need to Prepare on all Technical concepts of BA   | 60%  | 2%   | 1       | 1 PD Hrs  |  |
|                 | 4 DA Marali                 | A Case study will be provided. The participant    | 60%  | 20/  | 4       |           |  |
|                 | 4 BA MOCK                   | should work on the case study given.              | 00%  | 270  | T       | I PU HIS  |  |
|                 | AS IS Resume Preparation    | Induction on Resume Preparation                   |      |      | 3       |           |  |
| Resume          | TO BE Resume Preparation    | Fine tuning of Resume                             | 60%  | 4%   |         | -         |  |
|                 | Stable Resume Mold          | Resume Finalization & Justification               |      |      |         |           |  |
| Interview Ready | IIBA Certificate            | 40 PD Hours Certificate                           | 60%  | 8%   | 3       | -         |  |
| Stages - 10     |                             |                                                   |      | 100% | 39 Days | 40 PD Hrs |  |

10. Guidelines

### www.coepd.com

Slide 2/8

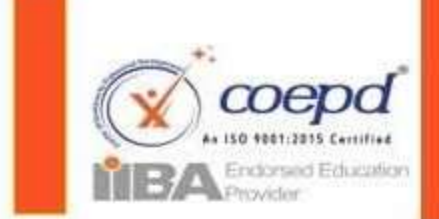

Center of Excellence for Professional Development

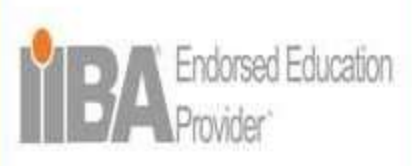

Valid till 31 Mar 2025

# Stage wise documents to upload

| Nurturing Process Stages | Tasks                                    | Documents to Upload by COEPD | Documents to Upload by Student          | Assigned by    |
|--------------------------|------------------------------------------|------------------------------|-----------------------------------------|----------------|
| Number in a Deservation  | Tools Installation                       | Tools consent form           | Signed Tools consent form               | Nurturing Team |
| Nurturing Preparation    | Youtube Videos Access                    | None                         | Empty Word Document                     | Nurturing Team |
| BA Concepts Revision     | 26 Online Objective Exams                | None                         | None                                    | Nurturing Team |
|                          | Proj Prep 1 Case - Part 1, Part 2, Part3 | Question Papers              | Completed Answer sheet                  | Nurturing Team |
| <b>Capstone Projects</b> | Proj Prep 2 Case                         | Question Papers              | Completed Answer sheet                  | Mentors        |
| -9380 DAQ4               | Proj Prep 3 Case - Part 1, Part 2        | Question Papers              | Completed Answer sheet                  | Mentors        |
| Live Project Identify    | Mentor Discussion                        | None                         | Current Resume                          | Mentors        |
|                          | Waterfall Scope PPT                      | PDF Template                 | PPT with 9-10 slides                    | Mentors        |
| Waterfall Project        | Waterfall Deliverables - Part 1:         | PDF Template                 | Completed template answer sheet         | Mentors        |
| 120                      | Waterfall Deliverables - Part 2:         | PDF Template                 | Completed template answer sheet         | Mentors        |
|                          | Agile Scope PPT                          | PDF Template                 | PPT with 9-10 slides                    | Mentors        |
| Agile Project            | Agile Deliverables                       | PDF Template                 | Completed template answer sheet         | Mentors        |
|                          | Blogs & Forums Introduction              | None                         | Empty Word Document                     | Mentors        |
| BA Exposure              | Blogs 2                                  | Blog Topics                  | Completed Answer sheet                  | Mentors        |
| 203                      | Forums 20                                | None                         | Completed Answer sheet                  | Mentors        |
|                          | 1 BA Mock - Waterfall Concepts           | None                         | Current Resume                          | Mentors        |
| Marsha .                 | 2 BA Mock - Agile Concepts               | None                         | Current Resume                          | Mentors        |
| WIOCKS                   | 3 BA Mock - Technical Concepts           | None                         | Current Resume                          | Mentors        |
|                          | 4 BA Mock - Casestudy                    | Question Paper               | Completed Answer sheet                  | Mentors        |
|                          | AS IS Resume Preparation                 | Sample Resume                | Current Resume                          | Mentors        |
| Resume                   | TO BE Resume Preparation                 | None                         | Refined Resume as per the sample resume | Mentors        |
|                          | Stable Resume Mold                       | None                         | Student's Finalized resume              | Mentors        |

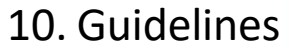

### www.coepd.com

## We helped 12000+ Professionals to live in their BA Career

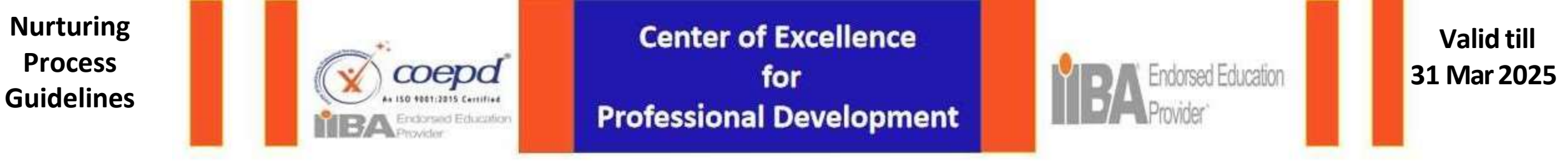

# **Guidelines - COEPD Services Validity**

COEPD Services Validity is displayed as LMS subscription expiry date in the student login of COEPD portal.

| CASHBOARD    | LIII<br>EXAMS | + | NURTURING + | DOCUMENTS     | BAJOBMARKET    | CERT   | +<br>IFICATE | O<br>TIMESHEET | LIBRARY |  |
|--------------|---------------|---|-------------|---------------|----------------|--------|--------------|----------------|---------|--|
| TestRavi - F | Participant   | γ | our LMS Sub | scription Exp | ires on 09 Dec | : 2023 |              |                |         |  |

- It is recommended to complete the Nurturing within 4-5 months and remaining months can be utilised for BJM services( BA Job Market ).
- > There will be no extension of COEPD services after their subscription period expires
- > Any Concerns, Student can send an Official email to Nurturing team to <u>nurtureba@coepd.com</u>.
- Please note that COEPD portal : student submitted assignment answer word documents will be available only for a week's days time after the evaluation is completed. After 1 week, document will be deleted automatically and cannot be retrieved.

#### 10. Guidelines

### www.coepd.com

## We helped 12000+ Professionals to live in their BA Career Slide 4/8

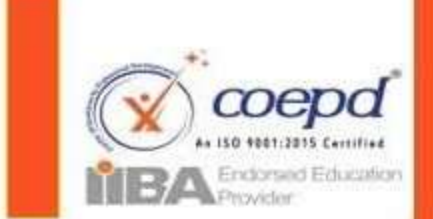

Center of Excellence for Professional Development

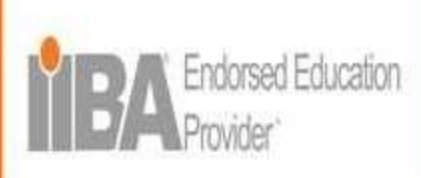

Valid till 31 Mar 2025

# **Guidelines - Student Terms**

- > Please refer to the Student terms and Conditions in Student Login of COEPD portal
- Access to the COEPD student portal will be provided; Credentials will be shared by the Nurturing Team through Email, SMS or WhatsApp.
- COEPD don't encourage WhatsApp Groups for the participants COEPD is not responsible for the further consequences.

# GAP, Missing evaluation Slots and REDOs :

- > For More than 2 months break, the Candidate should RESTART Nurturing Process from the Beginning.
- If any student has not attended consecutive TWO slots / 3 Redo's (on individual task) / Overall 10 redo's combined on all task evaluations then COEPD has the right to block their services.
- Before the student book an evaluation slot, Please ensure that you have prepared well and your work will not get REDO. For redo terms, please refer to student terms.
- If a participant gets Redo/Approved in any evaluation, then he/she can able to book their next slot only after 36 hours.

#### 10. Guidelines

### www.coepd.com

## We helped 12000+ Professionals to live in their BA Career

Slide 5/8

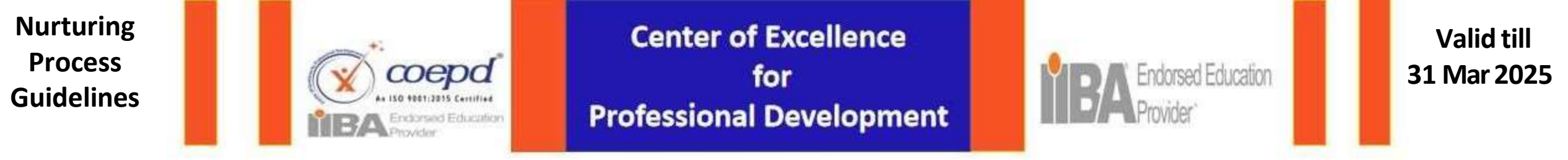

# Guidelines & Terms of REDO

- For 1st Redo : A participant can able to book their next slot only after 5 days and should attend 3 Doubt clarification sessions.
- For 2nd Redo : A participant can able to book their next slot only after 8 days from 1st Redo and should attend 5 Doubt clarification sessions.
- For 3rd Redo : COEPD will stop their services

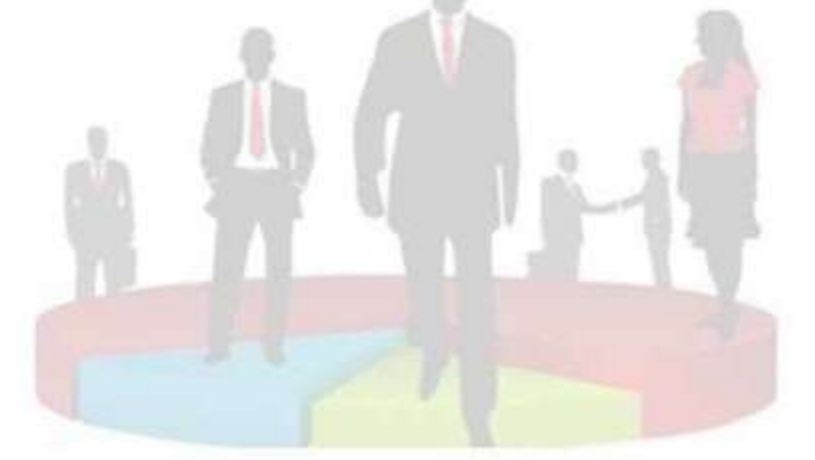

10. Guidelines

### www.coepd.com

We helped 12000+ Professionals to live in their BA Career Slide 6/8

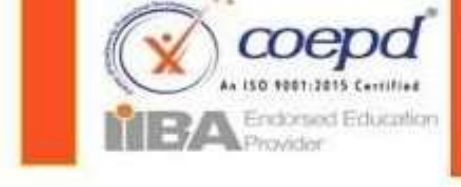

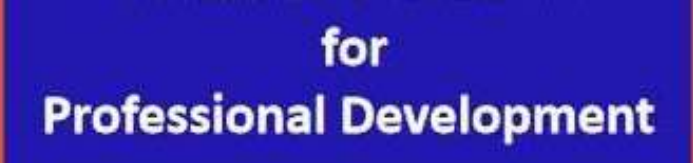

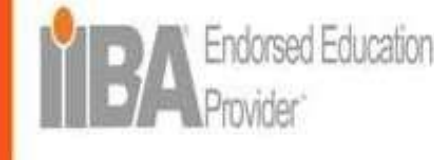

Valid till 31 Mar 2025

# **Overview of the complete Process**

- Nurturing Preparation Tools Installation and Youtube access Request
- > Refer to study plan & execute it
- Read Study Material and Start giving 26 Online Exams
- > Refer to video guidelines and Work on 3 Capstone Projects
- > Work on **2** Live Projects i.e. Waterfall Model and Scrum framework.
- > Participate in **Blogs and Forums**
- ➢ Give BAMocks
- Prepare BA Resume
- Collect IIBA Certificate
- > Please note that ...Our COEPD IIBA 40 PD Hours certificate is valid for only 4 years from the date of issue .

### Move to BA Job Market Wing :

- > Utilize JOB search Service Request feature in BA Job Market Tab to interact with Team HR Talent Pool
- Give HR Mock
- Ready to Take Interview Calls

#### 10. Guidelines

#### www.coepd.com

## We helped 12000+ Professionals to live in their BA Careside 7/8

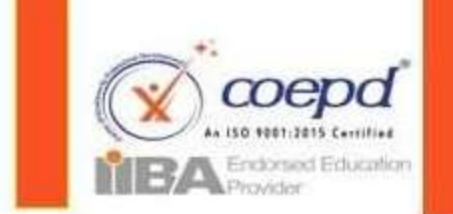

Center of Excellence for Professional Development

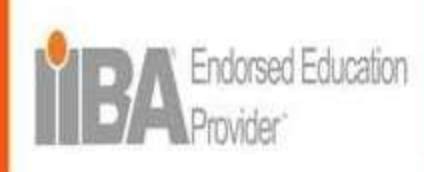

Valid till 31 Mar 2025

# **Important Tips for Success**

- Invest your time in your Future...Don't come up excuses that you don't have time
- > There is no shortcut to success. Hard work always pays.
- > Invest 3 to 5 hours daily as study time (60 min recollection of previous study concepts- Write on a paper)
- ➢ Review the progress weekly.
- Please understand that Daily your 3 to 5 hours of learning will change your career , life and status in the society.
- Write your Goal on a big poster

### I will Become BA by Target Date

And stick this poster in your room, where you will spend more time ...

- Make above poster as your screen saver or password like BAb4sep22
- > Think positive and always say to yourself I will become a BA
- > Don't blame others .. Take responsibility of yourself and your Goal and believe in process .... And definitely ...
- You will be Successful

## All the Best

10. Guidelines